# iPay Instructions

iPay is designed to help you manage your bills and account information. You must be signed up in order to access the iPay site.

## **Support**

There are two primary methods of contacting support: chat and phone. Hours of support are Monday thru Friday, 7:30 am - 2:00 am ET. The support options are available on the main page of iPay.

# Accessing and using iPay

Log on to your online banking account and click on the "Bill Pay" tab. The landing page allows you to view and manage your bill pay account.

## **Messages**

The secure message center allows you to receive broadcast messages from Putnam County State Bank and individual messages from iPay Solutions for Payment Inquiries. These remain in the message center for 180 days, or until the user deletes them.

## **Attention Required**

Users see Attention Required when actions must be taken. This includes:

- Returned payments
- 🖊 Outstanding Check
- Activate Account (Payee or Transfer)
- </u> Unlock Email Payee
- Troubleshoot eBill

| ayments                 | Pay a Person          | Transfers                                                                | GiftPay             | Calendar                                       | My Acco                                   | unt                             | Help                                           |                                                 |                            |                               |             |
|-------------------------|-----------------------|--------------------------------------------------------------------------|---------------------|------------------------------------------------|-------------------------------------------|---------------------------------|------------------------------------------------|-------------------------------------------------|----------------------------|-------------------------------|-------------|
| Add a Pa                | yee                   |                                                                          | We                  | elcome Web De                                  | emo   <u>demoacco</u>                     | ount@ipayn                      | n <u>ybills.com</u>  <br>⊠ <u>Mess</u>         | Last login: 01:23 PM<br><u>ages (0)</u>   📲 888 | /l on 08/10/2<br>-555-3682 | 016   <u> </u><br>@ <u>Ch</u> | Log<br>at N |
| Display: <u>All</u>     | Last 30 days   el     | Bills   <u>Company</u>   <u>Individ</u>                                  | uals   Inacti       | <u>ve</u>   <u>Hidden ((</u>                   | <u>))</u>                                 |                                 |                                                | Pending<br>Processing in r                      | ext 45 days                | vie                           | <u>w m</u>  |
| Choose a Ca             | tegory • Add          | d new category                                                           | Searc               | h your payees                                  | s Enter payee name                        | ornickname                      | Search                                         | Ameri                                           | \$1,000.00                 | 08/17                         | Ē           |
| Pay To                  |                       | Pay from                                                                 | Amoun               | t P                                            | ayment date                               |                                 | Actions                                        | Fred                                            | \$50.00                    | 08/19                         | E           |
| America                 | n Express             | Primary Chec***5676                                                      | ▼ \$                | 0.00                                           | 08/17/2016                                |                                 | Pay                                            | Red C<br>Total:                                 | \$500.00<br>\$1,550.00     | 08/19                         | E           |
| *****3456<br>Electronic |                       |                                                                          | Min Due<br>Stmt Bal | \$35.00 D<br>\$1,250.65 D                      | eliver By: 08/19/201<br>ue by: 09/01/2016 | 6<br><u>F</u><br><u>Mak</u>     | Rush Delivery<br>e it Recurring                | History<br>Processed in la                      | st 45 days                 | <u>vie</u>                    | w m         |
| 👜 eBill due             |                       |                                                                          |                     |                                                |                                           | A                               | Add Comment<br>File eBill                      | Day Care                                        | \$500.00                   | 08/17                         | Vi          |
| - Car Loa               | n                     | D: 01 ##5070                                                             |                     | 0.00                                           | 0/17/2010                                 |                                 |                                                | Chris                                           | \$200.00                   | 08/16                         | Vi          |
| G M A C                 | -                     | Primary Chec***56/6                                                      | • \$                | 0.00                                           | eliver By: 08/19/201                      | 6                               | Pay                                            | Mortgage                                        | \$1,200.00                 | 08/16                         | Vi          |
| Electronic              |                       |                                                                          |                     | U                                              | Giver by: 00/13/201                       | Ē                               | Rush Delivery                                  | Cellu                                           | \$75.00                    | 08/10                         | Vi          |
|                         |                       |                                                                          |                     |                                                |                                           | Mak                             | e it Recurring                                 | Phone                                           | \$50.00                    | 07/20                         | Vi          |
|                         | -                     |                                                                          |                     |                                                |                                           |                                 | au comment                                     | Sarah                                           | \$100.00                   | 07/06                         | Vi          |
| Electronic              | <u>One</u>            | Primary Chec***5676                                                      | ▼ \$                | 0.00 D                                         | 08/17/2016                                | 6 <u>F</u>                      | Pay<br>Rush Delivery                           | Total:                                          | \$2,125.00                 |                               |             |
| Last paid: \$75.        | 00 on 08/10/2016<br>! |                                                                          |                     |                                                |                                           | <u>Mak</u>                      | e it Recurring<br>Add Comment                  |                                                 |                            |                               |             |
| Day Car                 | <u>e</u>              | Primary Chec ***5676                                                     | - ↓<br>▼            |                                                | 18/17/2016                                |                                 | Add Comment                                    |                                                 |                            |                               |             |
| Phone<br>Verizon        |                       | Primary Chec***5676                                                      | ▼ \$                | 0.00                                           | )8/17/2016                                |                                 | Pay                                            |                                                 |                            |                               |             |
| *****6666<br>Check      |                       |                                                                          |                     | D                                              | eliver By: 08/23/201                      | 6<br><u>F</u>                   | Rush Delivery                                  |                                                 |                            |                               |             |
| Last paid: \$50.        | 00 on 07/20/2016      |                                                                          |                     |                                                |                                           | Mak<br>Add Me                   | e it Recurring<br>mo/Comment                   |                                                 |                            |                               |             |
| Suzy at College         | <u>College</u>        | Primary Chec***5676                                                      | ▼ \$                | 0.00                                           | 08/17/2016                                |                                 | Pay                                            |                                                 |                            |                               |             |
| ****2345<br>Electronic  |                       |                                                                          |                     | D                                              | eliver By: 08/19/201                      | 6<br><u>Mak</u><br><u>Add F</u> | e it Recurring<br>Add Comment<br>Personal Note |                                                 |                            |                               |             |
|                         | 5                     | Hobby Account<br>Primary Checking<br>Secondary Checking<br>Payment Total |                     | Totals<br>\$0.00<br>\$0.00<br>\$0.00<br>\$0.00 |                                           |                                 |                                                |                                                 |                            |                               |             |
| ew pending tra          | Insactions   View     | history                                                                  |                     |                                                |                                           |                                 |                                                |                                                 |                            |                               |             |

|    | Payments   | Pay a Person | Transfers | GiftPay | Calendar        | My Account     | Help          |                                                     |
|----|------------|--------------|-----------|---------|-----------------|----------------|---------------|-----------------------------------------------------|
| ÍĪ |            |              |           |         |                 |                |               |                                                     |
|    |            |              |           | We      | elcome Web Demo | demoaccount@ip | aymybills.com | 1   Last login: 01:23 PM on 08/10/2016   Log out    |
|    |            |              |           |         |                 |                | ⊠ <u>N</u>    | lessages ( 0 )   📲 888-555-3682   🖉 <u>Chat Now</u> |
|    | + Add a Pa | ayee         |           |         |                 |                |               | Attention Required                                  |
| -  |            |              |           |         |                 |                |               |                                                     |

## Add a Payee

Allows users to add payees to the bill pay site.

| Payments                  | Pay a Person                     | Transfers                    | GiftPay            | Calendar                     | My Account                | Help                      |                                            |                                     |                                              |                                             |
|---------------------------|----------------------------------|------------------------------|--------------------|------------------------------|---------------------------|---------------------------|--------------------------------------------|-------------------------------------|----------------------------------------------|---------------------------------------------|
| Add a Payee               |                                  |                              | We                 | come Web Demo                | <u>demoaccount@ipa</u>    | aymybills.com ∣<br>⊠ Mess | Last login: 01:23 PN<br>sages (0)   📲 888- | l on 08/10/2<br>555-3682  <br>( 🕕 A | 016   <u>L</u><br>@ <u>Cha</u><br>ttention I | <u>oq out</u><br>a <u>t Now</u><br>Required |
| Display: <u>All</u>   Las | t <u>30 days</u>   <u>eBills</u> | <u>Company</u>   <u>Indi</u> | ividuals   Inactiv | <u>e</u>   <u>Hidden (0)</u> |                           |                           | Pending<br>Processing in n                 | ext 45 days                         | viev                                         | v more                                      |
| Choose a Catego           | y • <u>Add nev</u>               | v category                   | Search             | n your payees En             | ter payee name or nicknan | me Search                 | Ameri                                      | \$1,000.00                          | 08/17                                        | Edit                                        |
| Pay To A                  | Pay                              | y from                       | Amount             | Paym                         | ent date                  | Actions                   | Fred                                       | \$50.00                             | 08/19                                        | Edit                                        |
| New                       | p                                | rimary Chec***5676           | x s                |                              | <b>1</b>                  | Activate                  | Red C                                      | \$500.00                            | 08/19                                        | Edit                                        |

## **Display and Payee List**

Payees are listed alphabetical order with the option to schedule payments.

- **All** Displays a full list of the subscriber's payees.
- **Last 30 Days** Displays payees that have a payment within the last 30 days.
- **eBills** Displays payees enabled for eBill
- **Company** Displays payees added as a company.
- **Individuals** Displays payees added as a person.
- Inactive Displays payees added in the last 28 days where no payments were scheduled or payees that have not been paid in the last 181 days.
- Hidden Displays payees users chose to hide by clicking the minus button to the left of the payee name.
- Search your payees Allows users to search for their payees by the payees' full or partial name or nickname.

## Pending

Transactions scheduled to process within the next 45 days are displayed.

## **History**

Transactions processed or paid within the last 45 days are displayed.

## **Payments**

## Add a Payee

| need to:                                            | _ |
|-----------------------------------------------------|---|
| Pay a company (ex. credit card, utilities or cable) |   |
| Pay a person (ex. friend or relative)               |   |
| Pay a bank or credit union (ex. loans)              |   |

## Pay a Company

When adding a company, the user enters information from their statement. The bill pay platform attempts to locate a payee match based on that information.

| Who are y        | ou trying to pay?             |                     |   |      |      |
|------------------|-------------------------------|---------------------|---|------|------|
| All fields are i | required unless designated wi | ith (optional).     | _ |      |      |
|                  | Payee name                    | Chase               |   |      |      |
|                  | Payee account number          | 4262905123456789    |   |      |      |
|                  | Confirm account number        | 4262905123456789    |   |      |      |
|                  | Payee phone number            | ( 800 )- 789 - 8732 |   |      |      |
|                  | Payee zip code                | 19886 -             |   |      |      |
| -                |                               |                     | - |      |      |
|                  |                               |                     |   | Back | Next |

Newly added payees are place at the top of the payee list with a **New** indicator for the remainder of the bill pay session.

| Pay To                         | Pay from             | Amount  | Payment date                             | Actions       |
|--------------------------------|----------------------|---------|------------------------------------------|---------------|
| New  Chase CHASE HERITAGE VISA | Hobby Accoun**1753 🔹 | \$ 0.00 | 08/17/2016 🖱 🗍<br>Deliver By: 08/19/2016 | Рау           |
| *****6789<br>Electronic        |                      |         |                                          | Rush Delivery |
| Liechome                       |                      |         |                                          | Add Comment   |
|                                |                      |         |                                          |               |

#### **Pay a Person**

There are three options to add a person as a payee:

- 📥 Email
  - The recipient provides their account information through a secure process.
- Direct Deposit
  - The user provides the recipients account information.
- 📥 Check
  - A check is mailed to the recipient.

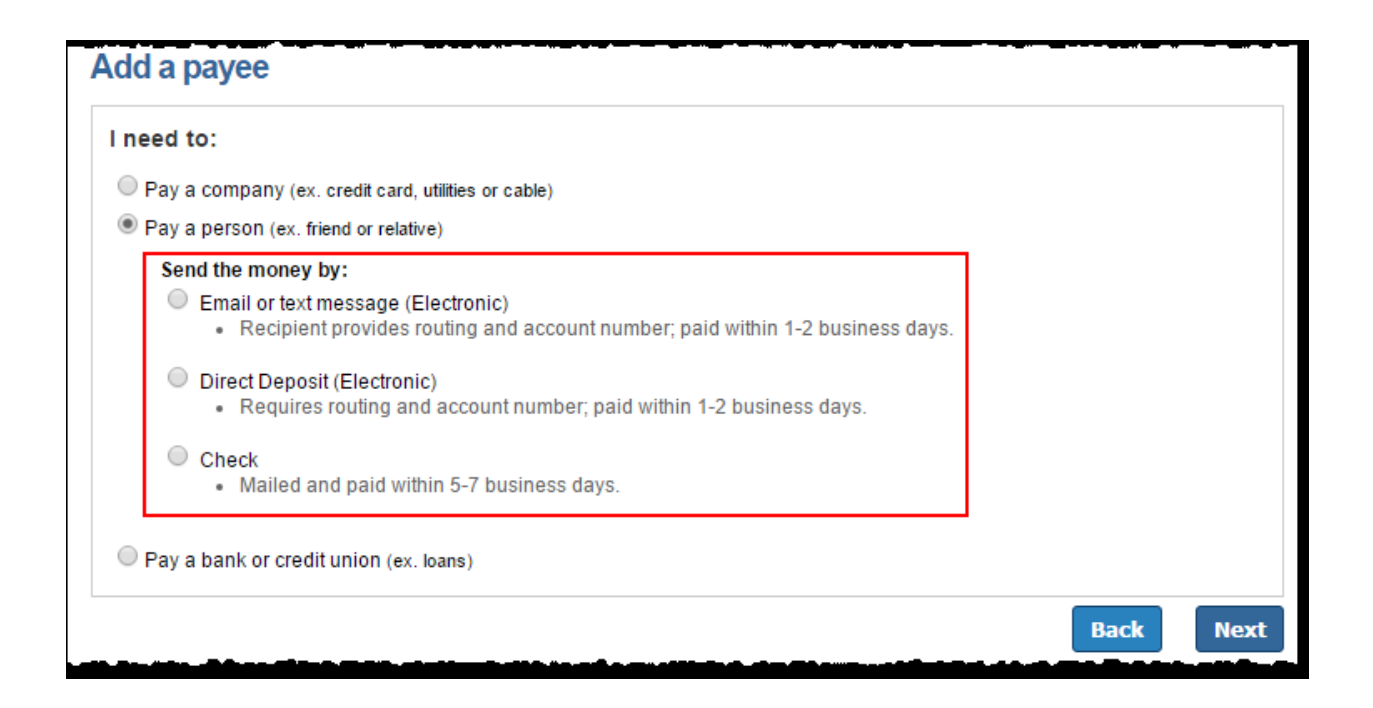

#### Email (Electronic)

- Payee's email address is required
- The payee receives an email with a secure link that request security validation and their account information
- Account information passed behind the scenes and is not available to the user at any time

| Ing | out the Pa | avee's info | mation: | Name, | Phone | Number, | and Email | Address |
|-----|------------|-------------|---------|-------|-------|---------|-----------|---------|
|     |            |             |         |       |       |         |           |         |

| Add a payee                                 |                               |           |
|---------------------------------------------|-------------------------------|-----------|
| Who are you paying?                         |                               |           |
| All fields are required unless designated w | ith (optional).               |           |
| Payee first name                            | John                          |           |
| Payee last name                             | Smith                         |           |
| Payee email address                         | john@email.com                |           |
| Confirm email address                       | john@email.com                |           |
| Payee phone number (optional)               | ()                            |           |
| Payee nickname                              | Coach John                    |           |
| Default pay from                            | Primary Checking              |           |
| Category (optional)                         | Unassigned   Add new category |           |
|                                             |                               | Back Next |

## Create a Keyword

- **4** This is a word or phrase created by you that is communicated to the payee.
  - The payee is required to enter this as a measure of security. When entered correctly, the system prompts them to enter in their bank account information.
  - The user can view the keyword when they edit the payee.

| reate a keyword                             | for Coach Jo     | hn                                                                                                    |                            |
|---------------------------------------------|------------------|----------------------------------------------------------------------------------------------------|----------------------------|
| he Keyword is a pas<br>ubmit account inform | sword you create | for Coach John. They will use this password when access share the Keyword with Coach John right away. | sing our secure website to |
|                                             | Keyword          | Baseball                                                                                              |                            |
| с                                           | onfirm Keyword   | Baseball                                                                                              |                            |
|                                             |                  | Coach John access will be locked after 3 failed login attempts.                                       |                            |

Activate the Payee

- Payee is activated by a one-time, system-generated code
- User can choose to activate payee now or late; however, they are unable to schedule payment until the activation process is complete.

#### Activation Process

Payee activation is and additional security feature for higher-risk payees:

- </u> A Person
- 🖊 Bank or Credit Union
  - Checking and Savings options always require an activation code.
  - Loan and Credit Card only require an activation code if we are unable to locate a match in the payee database
- **4** Transfers

#### Activation Code Details

- This is a one-time, system-generated code.
- 4 The activation code is specific to each payee and expires if the user:
  - Requests a new code for the payee.
  - Ends the bill pay session.
- The user is unable to choose a delivery method if their information has been changed within the last 30 calendar days.
- **4** Payments cannot be scheduled until this step is complete.

#### Activation Code Steps

Choose the preferred delivery method to receive the activation code by phone, email or text.

| irst time payee activation.                                           |                                                                           |                                          |
|-----------------------------------------------------------------------|---------------------------------------------------------------------------|------------------------------------------|
| oach John                                                             |                                                                           |                                          |
| or security purposes, a one-time<br>referred delivery method of the a | activation code is required before being able to sched<br>ctivation code. | dule payments to this payee. Select your |
| Home Phone                                                            | (555) 555-5555                                                            |                                          |
| Mobile Phone                                                          | (555) 555-5555                                                            |                                          |
| Text Message                                                          | 2703005986                                                                |                                          |
|                                                                       | demonstration to the second state                                         |                                          |

Enter Activation Code into field and click Next.

| First time payee activation.                        |            |                           |      |      |
|-----------------------------------------------------|------------|---------------------------|------|------|
| Coach John<br>Your activation code is being sent to | 2703005986 |                           |      |      |
| Enter Activation Code                               | 5168       | Click here to resend code |      |      |
|                                                     |            |                           | Back | Next |

Payee is sent an email where they must enter:

- Keyword
- Account information
  - The payee has nine days to enter their keyword and account information.
  - Scheduled payments cannot process until the payee enters their account information.

Payee Site Sample Screen

| Receive payments from Subscribers Name         Welcome JOHN SMITH         Subscribers Name wants to send you money from FI Name.         Here is how to get started:         1. Enter the keyword below that Sharon has provided.         2. Select to receive your payment to a card or a checking or savings account.         Keyword       Enter keyword         Submit | Men | I Hon | ne       | Contact                                                          |      |
|----------------------------------------------------------------------------------------------------|-----|-------|----------|------------------------------------------------------------------|------|
| Welcome JOHN SMITH         Subscribers Name wants to send you money from FI Name.         Here is how to get started:         1. Enter the keyword below that Sharon has provided.         2. Select to receive your payment to a card or a checking or savings account.         Keyword       Enter keyword         Submit                                                | Pag | oivo  | nov      | mente from Subseribere Name                                      | ~    |
| Welcome JOHN SMITH Subscribers Name wants to send you money from FI Name. Here is how to get started: 1. Enter the keyword below that Sharon has provided. 2. Select to receive your payment to a card or a checking or savings account.  Keyword Enter keyword Submit                                                                                                    | Rec | erve  | pay      |                                                                  | 3    |
| Subscribers Name wants to send you money from FI Name.<br>Here is how to get started:  1. Enter the keyword below that Sharon has provided. 2. Select to receive your payment to a card or a checking or savings account.  Keyword Enter keyword Submit                                                                                                    |     | Welco | me       | JOHN SMITH                                                       |      |
| 1. Enter the keyword below that Sharon has provided. 2. Select to receive your payment to a card or a checking or savings account.  Keyword Enter keyword  Submit                                                                                                    |     | Subsc | riber    | s Name wants to send you money from FI Name.                     | е.   |
| 2. Select to receive your payment to a card or a checking or savings account.           Keyword         Enter keyword           Submit                                                                                                    |     | 1 En  | ter the  | to get started.                                                  |      |
| Keyword Enter keyword Submit                                                                                                    |     | 2. Se | elect to | receive your payment to a card or a checking or savings account. | unt. |
| Submit                                                                                                    |     | Keyw  | /ord     | Enter keyword                                                    |      |
|                                                                                                    |     |       |          | Submit                                                           |      |
|                                                                                                    |     |       |          | Subint                                                           |      |

#### Payee Locked Out

Email payees can be locked out for entering the keyword incorrectly three times. After the third lockout (nine total failed attempts) the system **deletes** the payee.

After the initial lockout (three failed attempts), the system automatically unlocks the payee after 24 hours.

The user has the ability to unlock them from:

- **4** Attention Required
- By clicking the payee's name from the landing page
- 🖊 Contacting Support via phone or chat

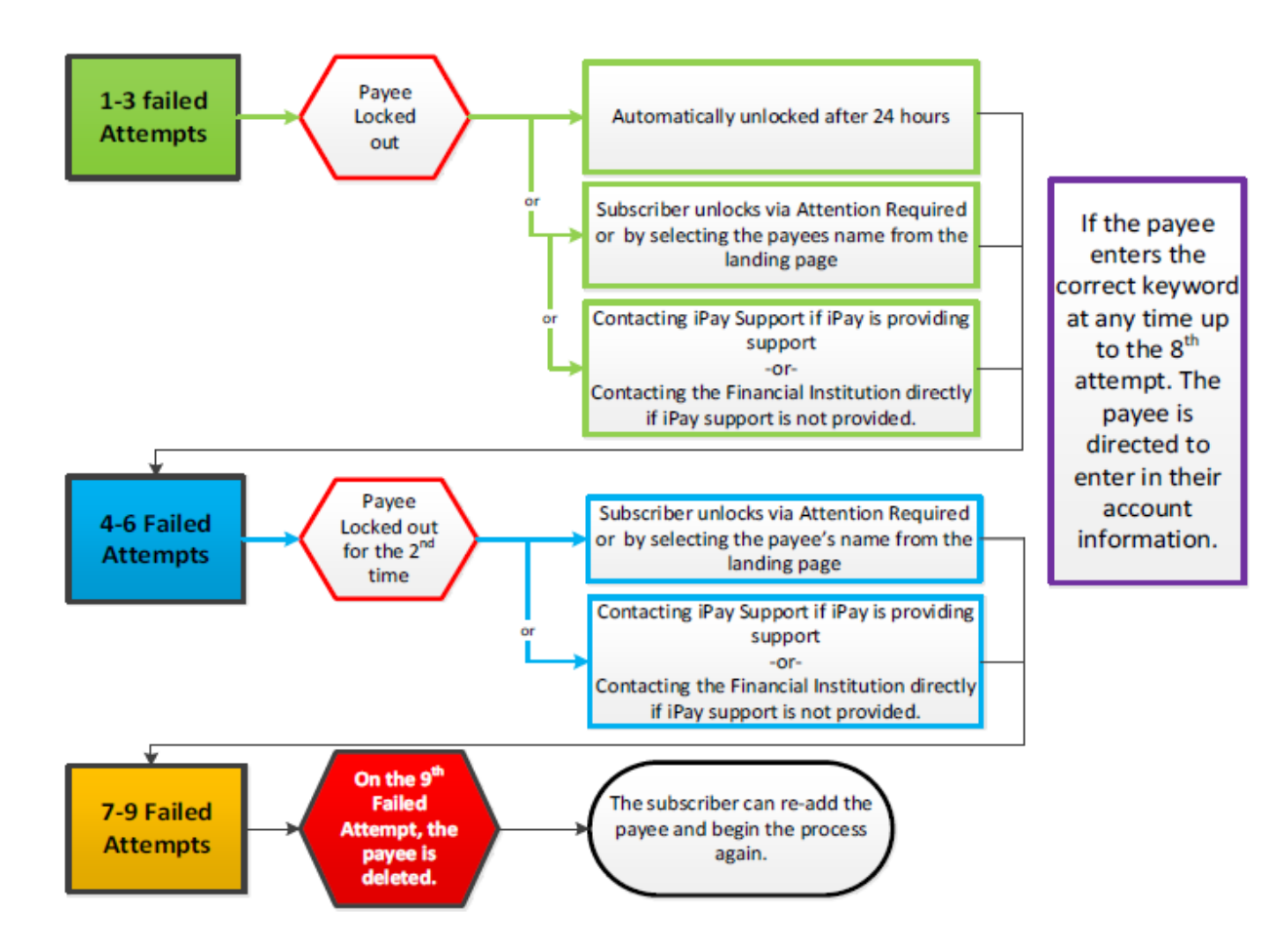

To unlock the Payee via the Bill Pay site:

**Option 1:** Click the unlock option beside the payee's name under **Attention Required.** 

|                                                                                                    |                      | 🔄 🕕 Attention Required        |
|----------------------------------------------------------------------------------------------------|----------------------|-------------------------------|
| Attention required                                                                                                    |                      |                               |
| Unlock payee                                                                                                    |                      |                               |
| Betsy Smith                                                                                                    | Unlock               |                               |
|                                                                                                    |                      |                               |
|                                                                                                    |                      |                               |
|                                                                                                    |                      |                               |
| Unlock payee                                                                                                    |                      |                               |
| Unlock payee                                                                                                    | setup process again. | ✓ Payee successfully unlocked |
| Unlock payee<br>You will need to notify Betsy Smith that they are unlocked and remind them of the keyword to begin the<br>Keyword %keyword% | setup process again. | Payee successfully unlocked   |

**Option 2:** Click the payee name from the landing page, then **Unlock Payee.** 

| Payee details for N | le                                       |                      |         |                                   |
|---------------------|------------------------------------------|----------------------|---------|-----------------------------------|
| TRICIA SMITH NA     |                                          |                      |         |                                   |
| Reminders           |                                          |                      |         | Additional actions                |
| Delivery method     | Reminder Date                            | Frequency            | Actions | <u>Unlock payee</u><br>Edit payee |
|                     | There are no scheduled rem               | inders. Add Reminder |         | Pending transactions<br>History   |
|                     | ♪∽щ∽₽₩₩₽₩₽₩₽₽₩₽₽₽₩₽₽₽₩₽₽₽₽₽₽₽₽₽₽₽₽₽₽₽₽₽₽ |                      |         |                                   |

|                      | ~~^~~~~~~~~~~~~~~~~~~~~~~~~~~~~~~~~~~~ | <u>ــــــــــــــــــــــــــــــــــــ</u> | *****   | ~~~~~                |
|----------------------|----------------------------------------|---------------------------------------------|---------|----------------------|
| Payee details for Me |                                        |                                             |         |                      |
| TRICIA SMITH NA      |                                        |                                             |         |                      |
| Reminders            |                                        |                                             |         | Additional actions   |
| Delivery method      | Reminder Date                          | Frequency                                   | Actions | Unlock payee         |
| Delivery method      | Nenninder Date                         | Trequency                                   | Actions | Edit payee           |
|                      | There are no scheduled rem             | inders. Add Reminder                        |         | Pending transactions |
|                      |                                        |                                             |         | History              |
| hannen               |                                        |                                             |         |                      |

## Direct Deposit (Electronic)

A person can be added to receive ACH deposits, if the user has the payee's direct account information.

| Add a payee                                  |                               |           |
|----------------------------------------------|-------------------------------|-----------|
| Who are you paying?                          |                               |           |
| All fields are required unless designated wi | th (optional).                |           |
| Payee first name                             | Thelma                        |           |
| Payee last name                              | Jones                         |           |
| Payee phone number                           | ( 270 ) - 737 - 0590          |           |
| Payee account number                         | 456789                        |           |
| Confirm account number                       | 456789                        |           |
| Payee routing number                         | 012345678                     |           |
| Confirm routing number                       | 012345678                     |           |
| Payee account type                           | Checking •                    |           |
| Payee nickname                               | Thelma                        |           |
| Default pay from                             | Primary Checking              | ·         |
| Category (optional)                          | Unassigned   Add new category |           |
|                                              | _                             | Back Next |

\*Routing numbers are validated

## Mail a check

# Payee's address is required

| w  | ho are you paying?                         |                               |           |
|----|--------------------------------------------|-------------------------------|-----------|
| AI | l fields are required unless designated wi | th (optional).                |           |
|    | Payee first name                           | Jack                          |           |
|    | Payee last name                            | Doe                           |           |
|    | Payee phone number                         | ( 270 ) - 737 - 0950          |           |
|    | Payee address                              | PO Box 10                     |           |
|    |                                            |                               |           |
|    | Payee city                                 | Anytown                       |           |
|    | Payee state                                | KY •                          |           |
|    | Payee zip code                             | 42701 -                       |           |
|    | Payee account number (optional)            |                               |           |
|    | Confirm account number                     |                               |           |
|    | Payee nickname                             | Mr. Doe                       |           |
|    | Default pay from                           | Primary Checking              |           |
|    | Category (optional)                        | Unassigned   Add new category |           |
|    |                                            |                               | Back Next |

# Pay a Bank or Credit Union

Loans or credit cards from an outside bank can be setup

# Add a payee

|                  | to:                                                                                                    |                                                                         |           |
|------------------|----------------------------------------------------------------------------------------------------|-------------------------------------------------------------------------|-----------|
| $\bigcirc$ Pay a | Company (ex. credit card, utiliti                                                                                                    | es or cable)                                                            |           |
| ○ Pay a          | person (ex. friend or relative)                                                                                                    |                                                                         |           |
| 🖲 Pay a          | bank or credit union (ex. loans                                                                                                    | )                                                                       |           |
| Wha              | it is the account type?                                                                                                    |                                                                         |           |
|                  | _080<br>Credit Card                                                                                                    |                                                                         |           |
|                  |                                                                                                    |                                                                         |           |
|                  |                                                                                                    |                                                                         | Peek Novt |
|                  |                                                                                                    |                                                                         | Back      |
|                  |                                                                                                    |                                                                         |           |
| Who are          | vou trying to pay?                                                                                                    |                                                                         |           |
|                  |                                                                                                    |                                                                         |           |
| All fields are   | e required unless designated wit                                                                                                    | h (optional).                                                           |           |
| All fields are   | e required unless designated wi<br>Payee name                                                                                           | h (optional).<br>First Loan                                             |           |
| All fields are   | e required unless designated wi<br>Payee name<br>Payee account number                                                                   | th (optional).<br>First Loan<br>4567789                                 |           |
| All fields are   | e required unless designated wi<br>Payee name<br>Payee account number<br>Confirm account number                                         | th (optional). First Loan 4567789 4567789                               |           |
| All fields are   | e required unless designated wi<br>Payee name<br>Payee account number<br>Confirm account number<br>Payee phone number                   | th (optional).<br>First Loan<br>4567789<br>4567789                      |           |
| All fields are   | e required unless designated wi<br>Payee name<br>Payee account number<br>Confirm account number<br>Payee phone number                   | th (optional).<br>First Loan<br>4567789<br>(800) - 757 - 4567           |           |
| All fields are   | e required unless designated wi<br>Payee name<br>Payee account number<br>Confirm account number<br>Payee phone number<br>Payee zip code | h (optional).<br>First Loan<br>4567789<br>(800) - 757 - 4567<br>45675 - |           |
| All fields are   | e required unless designated wi<br>Payee name<br>Payee account number<br>Confirm account number<br>Payee phone number<br>Payee zip code | h (optional).<br>First Loan<br>4567789<br>(800) - 757 - 4567<br>45675 - |           |

# Manage Payees

Payees are listed on the landing page.

| Payments                                                                             |                     |                             |                    |                   |  |  |  |  |
|--------------------------------------------------------------------------------------|---------------------|-----------------------------|--------------------|-------------------|--|--|--|--|
| Display: All   Last 30 days   eBills   Company   Individuals   Inactive   Hidden (0) |                     |                             |                    |                   |  |  |  |  |
| Choose a Category  Add new category Search your payees Enterpayee name or nickname   |                     |                             |                    | ickname Search    |  |  |  |  |
| Pay To                                                                               | Pay from            | Amount                      | Payment date       | Actions           |  |  |  |  |
| American Express<br>AMERICAN EXPRESS                                                 | Primary Chec***5676 | \$ 0.00<br>Min Due: \$35.00 | 08/17/2016         | Pay               |  |  |  |  |
| Electronic                                                                           |                     | Stmt Bal: \$1,250.65        | Due by: 09/01/2016 | Rush Delivery     |  |  |  |  |
|                                                                                      |                     |                             |                    | Make it Recurring |  |  |  |  |
| 👜 eBill due                                                                          |                     |                             |                    | Add Comment       |  |  |  |  |
|                                                                                      |                     |                             |                    | <u>File eBill</u> |  |  |  |  |

Payees can be managed by clicking on the payee name. The last four digits of the payee's account number displays with the payee's name.

| Payee details for An                       | nerican Express              |                                                 |                 |                                                                                                    |                                          |
|--------------------------------------------|------------------------------|-------------------------------------------------|-----------------|----------------------------------------------------------------------------------------------------|------------------------------------------|
| eBills                                     |                              |                                                 |                 |                                                                                                    | Additional actions                       |
| Date                                       |                              | Amount                                          |                 | Additional items                                                                                                    | Edit payee<br>Pending transactions       |
| Due: 9/1/2016<br>Statement close: 8/5/2016 |                              | Min due: \$35.00<br>Statement balance: \$       | 1,250.65        | Status: Filed<br>Details: <u>View</u>                                                                                     | History<br>eBill History<br>Add Reminder |
| Due: 8/1/2016<br>Statement close: 7/5/2016 |                              | Min due: \$25.00<br>Statement balance: \$500.00 |                 | Status: Paid                                                                                                    | Visit payee website                      |
| Reminders                                  |                              |                                                 |                 |                                                                                                    |                                          |
| Delivery method                            | Reminder Date                |                                                 | Frequency       | Actions                                                                                                    |                                          |
|                                            | There are no sche            | duled reminders. <u>Add</u>                     | Reminder        |                                                                                                    |                                          |
| Recent activity                            |                              |                                                 |                 |                                                                                                    |                                          |
| Pay to                                     | Pay from                     | Amount                                          | Deliver by date | Additional items                                                                                                    |                                          |
| American Express                           | Primary Checking<br>****5676 | \$1000.00                                       | 8/18/2016       | Conf. #22<br>Frequency: One time<br>Delivery: Standard<br>Status: <i>Scheduled</i><br><u>Edit</u><br><u>Rush Delivery</u> |                                          |
|                                            |                              |                                                 |                 | Return to Payments                                                                                                    |                                          |

| All fields are required unless designated y | /ith (optional).                                                                             |
|---------------------------------------------|----------------------------------------------------------------------------------------------|
| Payee name                                  |                                                                                              |
| Payee phone number                          | 80052-8-21                                                                                   |
| Payee nickname                              | American Express                                                                             |
| Payee account number                        | 1234567890123456                                                                             |
| Default pay from                            | Primary Checking                                                                             |
| Category (optional)                         | Credit Cards <ul> <li>Add new category</li> </ul>                                            |
| Name on Bill (optional)                     | Web Demo                                                                                     |
|                                             | (Name as it appears on the bill)                                                             |
|                                             | <ul> <li>I would like to delete this payee</li> <li>Disable eBills for this payee</li> </ul> |
|                                             | Cancel Submit                                                                                |

The Payee account information can be changed or the payee can be deleted.

Reminders can be added to pay a bill.

| Add reminder      |                                                                  |                      |        |        |
|-------------------|------------------------------------------------------------------|----------------------|--------|--------|
| Payee             | American Express                                                 |                      |        |        |
| Delivery method   | <ul> <li>Email</li> <li>Short text for mobile devices</li> </ul> |                      |        |        |
| Frequency         | One Time 🔹                                                       |                      |        |        |
| Date              | 05/27/16                                                         |                      |        |        |
| Comment(optional) |                                                                  |                      |        |        |
|                   | (Maximum characters: 300) You have                               | 300 characters left. |        |        |
|                   |                                                                  |                      | Cancel | Submit |

| Reminders       |               |                    |                                      |
|-----------------|---------------|--------------------|--------------------------------------|
| Delivery method | Reminder Date | Frequency          | Action                               |
| Email           | 9/5/2016      | Monthly on the 5th | Stor<br>Download to Microsoft Outloo |
| Short Text      | 9/5/2016      | Monthly on the 5th | Sto<br>Download to Microsoft Outlool |

\*Reminders can be downloaded into Microsoft Outlook.

## **Hide Payee**

Payees can be hidden by clicking the icon to the left of each payee's name on the **Payment** tab.

- ✤ Payees remain hidden until action is taken to show them
- Scheduled payments and reminders are not affected by hiding the payee

| Lawn Service                                                                                                   | Primary Chec***5676 | \$ | 0.00 | 08/17/2016<br>Deliver By: 08/23/ | 2016 | Pay               |
|----------------------------------------------------------------------------------------------------|---------------------|----|------|----------------------------------|------|-------------------|
| Check                                                                                                    |                     |    |      |                                  |      | Rush Delivery     |
|                                                                                                    |                     |    |      |                                  |      | Make it Recurring |
|                                                                                                    |                     |    |      |                                  |      | Add Memo/Comment  |
| the second second second second second second second second second second second second second second second s |                     | _  |      |                                  |      |                   |

#### Show Hidden Payees

Under the **Hidden** display view, the icon allows the user to **show** a payee again. This returns the payee to **all** display view.

| 1 | Display: All   Last 30 days   eBills   Company   Individuals   Inactive Hidden (1) |                       |         |              |                   |  |  |  |  |  |
|---|------------------------------------------------------------------------------------|-----------------------|---------|--------------|-------------------|--|--|--|--|--|
|   | Choose a Category  Add new category Search your payees Enterpayee name ornid       |                       |         |              |                   |  |  |  |  |  |
|   | Pay To                                                                             | Pay from              | Amount  | Payment date | Actions           |  |  |  |  |  |
|   | Lawn Service     Lawn Service     *****4321                                        | Primary Chec***5676 ▼ | \$ 0.00 | 08/17/2016 💾 | Pay               |  |  |  |  |  |
|   | Check                                                                              |                       |         |              | Rush Delivery     |  |  |  |  |  |
|   |                                                                                    |                       |         |              | Make it Recurring |  |  |  |  |  |
|   |                                                                                    |                       |         |              | Add Memo/Comment  |  |  |  |  |  |

# **Scheduling Payments**

Payments can be scheduled for one-time, rush, or recurring payments.

## **One-Time Payments**

User selects a **Pay From** account, **Amount**, and **Payment Date**. *The first available payment date is prefilled* 

| Pay To                          | Pay from            | Amount     | Payment date                             | Actions            |
|---------------------------------|---------------------|------------|------------------------------------------|--------------------|
| New  Chase CHASE HERITAGE VISA  | Hobby Accoun**1753  | ▼ \$ 160.0 | 0 08/17/2016 🖱<br>Deliver By: 08/19/2016 | Рау                |
| *****6789                       |                     |            |                                          | Rush Delivery      |
| Electronic                      |                     |            |                                          | Make it Recurring  |
|                                 |                     |            |                                          | Add Comment        |
| New                             | Drimony Chec ##5576 |            | 0.0                                      | Activate           |
|                                 |                     | Totals     |                                          |                    |
|                                 | Hobby Account       | \$160.00   |                                          |                    |
|                                 | Primary Checking    | \$0.00     |                                          |                    |
| S                               | econdary Checking   | \$0.00     |                                          |                    |
|                                 | Payment Total       | \$160.00   |                                          |                    |
|                                 |                     |            |                                          |                    |
| View pending transactions   Vie | w history           | Review     | all payments                             | ubmit all payments |
|                                 |                     |            |                                          |                    |

## Payment Date Calendar

| 0  |           | Au        | gust 2    | 016       |           |    |    |    | Sept | embei | r 2010 | 6  | C  |
|----|-----------|-----------|-----------|-----------|-----------|----|----|----|------|-------|--------|----|----|
| Su | Мо        | Tu        | We        | Th        | Fr        | Sa | Su | Мо | Tu   | We    | Th     | Fr | Sa |
|    | 1         | 2         | 3         | 4         | 5         | 6  |    |    |      |       | 1      | 2  | 3  |
| 7  | 8         | 9         | 10        | 11        | 12        | 13 | 4  | 5  | 6    | 7     | 8      | 9  | 10 |
| 14 | 15        | 16        | <u>17</u> | <u>18</u> | <u>19</u> | 20 | 11 | 12 | 13   | 14    | 15     | 16 | 17 |
| 21 | <u>22</u> | <u>23</u> | <u>24</u> | <u>25</u> | <u>26</u> | 27 | 18 | 19 | 20   | 21    | 22     | 23 | 24 |
| 28 | <u>29</u> | <u>30</u> | <u>31</u> |           |           |    | 25 | 26 | 27   | 28    | 29     | 30 |    |

| Process date    | The day the funds are pulled from the subscriber's account for electronic payments and iPay Solutions checks. Draft checks are also printed on this day. |
|-----------------|----------------------------------------------------------------------------------------------------|
| Deliver by date | The day iPay Solutions anticipates the payee to receive the payment.                                                                                     |

#### **Processing Information**

Two processing methods are offered, **Process Date** and **Deliver by Date**.

Payments process Monday through Friday at 3:00 p.m. ET

#### Process Date

Using this method, users choose the day they want their payment to process.

- **Electronic Payments:** Funds are verified on the process date and time.
  - Once the funds are verified, the funds are pulled and the payment is sent to the payee. The payment usually arrives and posts in 1 − 3 business days.
  - If funds are not available, another attempt at verifying will be done on the next processing cycle. When funds are not available after the final attempt, the payment is cancelled.
- Check Payments: Routing number and checking account numbers are printed on the check. The funds are not withdrawn from their account until the payee cashes the check.
  - $\circ$  Checks arrive and post to the user's account in 3 7 business days.

#### Deliver by Date

Allows a due date to be chosen and the system calculates the process date so it arrives on time.

- **Liectronic**:
  - The process date is automatically chosen **two days prior** to the due date.
- \rm 4 Check
  - The process date is chosen based on past history and location of the payee.

Click **Pay** to schedule a one-time payment, **Review all payments** to review single or multiple payments before submitting or click **Submit all payments** to schedule multiple payments at once.

|    | Pay To 🔺                       | Pay from             | Amount      | Payment date   | Actions            |
|----|--------------------------------|----------------------|-------------|----------------|--------------------|
|    | New  Chase CHASE HERITAGE VISA | Hobby Accoun**1753   | ▼ \$ 160.00 | 08/17/2016     | Pay                |
|    | *****6789                      |                      |             | ,              | Rush Delivery      |
|    | Electronic                     |                      |             |                | Make it Recurring  |
|    |                                |                      |             |                | Add Comment        |
|    | New                            | Drimony Choo ***5676 | 2 2         | <u>ee</u>      | Activate           |
|    |                                |                      | Totals      |                |                    |
|    |                                | Hobby Account        | \$160.00    |                |                    |
|    |                                | Primary Checking     | \$0.00      |                |                    |
|    | Sec                            | condary Checking     | \$0.00      |                |                    |
|    |                                | Payment Total        | \$160.00    |                |                    |
|    |                                | history.             |             |                |                    |
| VI | ew pending transactions   View | history              | Review a    | ll payments Su | ubmit all payments |
|    |                                |                      |             |                |                    |

A confirmation screen shows the user they successfully scheduled their payment(s).

| Payments scheo                                          | duled                   |                    |            |                 | 庸 Print                          | ✓ Payments scheduled |
|---------------------------------------------------------|-------------------------|--------------------|------------|-----------------|----------------------------------|----------------------|
| Pay to                                                  | Pay from                | Amount Pay         | ment date  | Deliver by date | Additional items                 |                      |
| Chase<br>CHASE HERITAGE VISA<br>*****6789<br>Electronic | Hobby Account<br>**1753 | \$160.00           | 17/2016    | 08/19/2016      | Conf #: 26<br>Delivery: Standard |                      |
|                                                         |                         |                    | Totals     |                 |                                  |                      |
|                                                         |                         | Hobby Account      | t \$160.00 |                 |                                  |                      |
|                                                         |                         | Primary Checking   | \$0.00     |                 |                                  |                      |
|                                                         |                         | Secondary Checking | \$0.00     |                 |                                  |                      |
|                                                         |                         | Payment Tota       | \$160.00   |                 |                                  |                      |
|                                                         |                         |                    |            |                 |                                  |                      |
|                                                         |                         |                    |            |                 | Schedule more                    |                      |

#### **Rush Payments**

Rush Delivery guarantees the user that the payment is delivered within one or two business days.

Not all payees accept rush delivery payments. Rush Delivery only displays when available for the payee.

Select a Pay From account and Amount, then click Rush Delivery.

| American Express        | Primary Chec***5676 🔹 | \$      | 0.00                                  | 0 | 8/17/2016                             | <u></u>    | Pay               |   |
|-------------------------|-----------------------|---------|---------------------------------------|---|---------------------------------------|------------|-------------------|---|
| *****3456<br>Flectronic |                       | M<br>St | in Due: \$35.00<br>mt Bal: \$1,250.65 | D | eliver By: 08/19/<br>ue by: 09/01/201 | 2016<br>16 | Rush Delivery     | 1 |
| 2.00.0.00               |                       |         |                                       |   |                                       |            | Make it Recurring | 1 |
| 👜 eBill due             |                       |         |                                       |   |                                       |            | Add Comment       |   |
|                         |                       | _       |                                       |   |                                       |            | File eBill        |   |

Three Types of Rush Payments

- **\$14.95** (Draft Check) Next business day
- 4 \$9.95 (Draft Check) Second business day
- 4.95 (Electronic) Second business day

These payments are guaranteed to be delivered by the specified date. If payment is not delivered by the specified date, up to \$50.00 in late fees may be refunded.

| Rush delivery                |                                                                                                    |            |         |                                                                                                    |
|------------------------------|----------------------------------------------------------------------------------------------------|------------|---------|----------------------------------------------------------------------------------------------------|
| Pay to<br>Amount<br>Pay from | American Express                                                                                                    |            |         | Guarantee<br>Guaranteed on-time delivery for all<br>Rush Payments. If not, you will be<br>refunded up to \$50 in late fees.<br><u>Read more</u> |
| Select delivery day          | <ul> <li>Thursday 8/18/2016</li> <li>May be scheduled until 4:00 PM ET</li> <li>Check payment delivered to submitted physical addre</li> <li>Payment deducted from account when check clears</li> <li>UPS tracking provided</li> </ul> | Check      | \$14.95 |                                                                                                    |
|                              | <ul> <li>Friday 8/19/2016</li> <li>May be scheduled until 4:00 PM ET</li> <li>Check payment delivered to submitted physical addre</li> <li>Payment deducted from account when check clears</li> <li>UPS tracking provided</li> </ul>   | Check      | \$9.95  |                                                                                                    |
|                              | <ul> <li>Friday 8/19/2016</li> <li>May be scheduled until 4:00 PM ET</li> <li>Electronic payment - no physical address required</li> <li>Electronic payment deducted from account automatics</li> <li>Tracking not included</li> </ul> | Electronic | \$4.95  |                                                                                                    |
| Rush payment sent to         | New address                                                                                                    |            |         |                                                                                                    |
|                              |                                                                                                    | Cancel     | Next    |                                                                                                    |

| Warning     Delivery Fees will not be refunded                                 | l for an invalid or incorrect payee address.                                                                                                   |
|--------------------------------------------------------------------------------|----------------------------------------------------------------------------------------------------|
| Please provide a physical street addre<br>Payments may need to be sent to anot | ss for American Express. Rush delivery not available to Post Office Boxes. Rush<br>her address than appears on your regular billing statement. |
| Pay to                                                                         | American Express<br>***********************************                                                                                        |
| Payee phone number                                                             | ( 800 ) - 851 - 4729                                                                                                    |
| Payee address                                                                  | 801 N Black Branch Rd                                                                                                    |
| Payee city                                                                     | Elizabethtown                                                                                                    |
| Payee state                                                                    | KY T                                                                                                    |
| Payee zip code                                                                 | 42701 -                                                                                                    |
|                                                                                | Back Next                                                                                                    |

## Processing Fees & Funds

- Check Rush Payments (Draft Checks): Fee is debited on the Process Date and the funds are released from the user's account once the payee cashes the check.
- **Electronic Rush Payments**: Fee and funds for the payment appear as two separate debits on the user's account on the **Process Date.**

The Fee Debit Authorization must be agreed to in order to schedule the rush payment.

| Pay to                                                                                                    | American Express                                                                                                    |
|----------------------------------------------------------------------------------------------------|----------------------------------------------------------------------------------------------------|
|                                                                                                    | Electronic                                                                                                    |
| Pay from                                                                                                    | Primary Checking                                                                                                    |
| Amount                                                                                                    | 160.00                                                                                                    |
| Payee phone number                                                                                                    | 800-851-4729                                                                                                    |
| Rush payment fee                                                                                                    | \$14.95                                                                                                    |
| New delivery date                                                                                                    | 8/18/2016                                                                                                    |
| Payment sent to                                                                                                    | 801 N Black Branch Rd<br>Elizabethtown, KY 42701                                                                                                    |
| Fee Debit Authorization                                                                                                    |                                                                                                    |
| Fee Debit Authorization<br>We agree to deliver your payment to th<br>payment will be dependent on the pay                                                                                            | ne payee on the business day following the current process day. The posting of your<br>vee's processing procedures.                                                                                                    |
| Fee Debit Authorization<br>We agree to deliver your payment to the<br>payment will be dependent on the pay<br>By completing this expedited payment rea<br>from the expedited transaction and will be | The payee on the business day following the current process day. The posting of your vee's processing procedures.<br>The payee also agreeing to accept the fee associated with the service. This fee will be separate charged directly to your current bill pay account. |

|                    | (m) Phil                                         | Rush payment confirmed |
|--------------------|--------------------------------------------------|------------------------|
| Pay to             | American Express<br>456<br>Electronic            |                        |
| Pay from           | Primary Checking                                 |                        |
| Amount             | 160.00                                           |                        |
| Payee phone number | 800-851-4729                                     |                        |
| Rush payment fee   | \$14.95                                          |                        |
| New delivery date  | 8/18/2016                                        |                        |
| Payment sent to    | 801 N Black Branch Rd<br>Elizabethtown, KY 42701 |                        |
| Additional items   | Conf. #26<br>Delivery: Rushed                    |                        |
|                    | Return to payments                               |                        |

## **Recurring Payments**

Payments can be set to be paid automatically on the frequency of their choice:

- Weekly
- **4** Every other week
- 4 Every four weeks

- Monthly
- Every other month
- Twice monthly
- 4 Every three months
- Every six months
- Annually

| <mark>⊟ <u>Car Loan</u><br/>GMAC</mark> | Primary Chec***5676 🔹 | \$<br>0.00 | <br>08/17/2016    | <b>**</b> | Pay           |
|-----------------------------------------|-----------------------|------------|-------------------|-----------|---------------|
| Electronic                              |                       |            | Deliver By: 08/19 | /2016     | Rush Delivery |
|                                         |                       | <br>       | <br>              |           | Add Comment   |

| o schedule your payment automatica                                             | ally, select your preferences below. |
|--------------------------------------------------------------------------------|--------------------------------------|
| Pay to                                                                         | Car Loan                             |
|                                                                                | 6412546878467<br>Electronic          |
| Pay from                                                                       | Primary Chec***5676 🔻                |
| Amount                                                                         | \$ 403.65                            |
| Frequency                                                                      | Monthly • on                         |
|                                                                                | 10 •                                 |
| Select first payment date<br>(mm/dd/yyyy)                                      | 09/09/2016                           |
| If the payment falls on a holiday or<br>weekend, what would you like to<br>do? | Pay Before Pay After                 |
| Will this payment series end?                                                  | ● Yes ○ No                           |
|                                                                                | On this date (mm/dd/yyyy)            |
|                                                                                | After 72 payments                    |

| Review your payment | series                                        |                                                       |                                |   |       |               |                |
|---------------------|-----------------------------------------------|-------------------------------------------------------|--------------------------------|---|-------|---------------|----------------|
|                     | Pay to                                        | <b>Car Loan</b><br>6412546878467<br><i>Electronic</i> |                                |   |       |               |                |
|                     | Pay from                                      | Primary Chec***                                       | 5676                           |   |       |               |                |
|                     | Amount                                        | \$403.65                                              |                                |   |       |               |                |
| First pay           | ment date                                     | 09/09/2016                                            |                                |   |       |               |                |
| Additio             | onal Items                                    | Series end: After 7<br>Frequency: Month               | 72 payments<br>Ily on the 10th |   |       |               |                |
|                     | <b>.</b>                                      |                                                       |                                |   |       | Back          | Submit         |
|                     |                                               |                                                       |                                | i | Print | ✓ Payment set | ries scheduled |
| Рау То:             | Car Loan<br>64125468784<br>Electronic         | 167                                                   |                                |   |       |               |                |
| Pay From            | Primary Chec                                  | ***5676                                               |                                |   |       |               |                |
| Amount              | \$403.65                                      |                                                       |                                |   |       |               |                |
| First payment date  | 09/09/2016                                    |                                                       |                                |   |       |               |                |
| Additional Items    | Series end: A<br>Frequency: M<br>Confirmation | ter 72 payments<br>onthly on the 10th<br>number:27    |                                |   |       |               |                |

| *Alerts can be received when there is on payment | remaining in the series. | (See Alert Section |
|--------------------------------------------------|--------------------------|--------------------|
| below).                                          |                          |                    |

**Return to payments** 

## Pending

"Pending" displays transactions (payments, and gift pays) scheduled to process in the next 45 days. These transactions can be edited or stopped.

| rocessing in | next 45 days |       |             |
|--------------|--------------|-------|-------------|
| Ameri        | \$1,000.00   | 08/18 | <u>Edit</u> |
| Fred         | \$50.00      | 01/01 | Edit        |
| Red C        | \$500.00     | 01/01 | Edit        |
| Car Loan     | \$403.65     | 09/09 | Edit        |
| Total:       | \$1,953.65   |       |             |

"View More" directs users to the full pending transaction list with additional details.

| Pending<br>Display: All   <u>Next 30 Days</u> | <u>Next 60 Days</u>   🚔 <u>Print</u> |                     |                 |                 |                                                                                                    |
|-----------------------------------------------|--------------------------------------|---------------------|-----------------|-----------------|----------------------------------------------------------------------------------------------------|
| Choose a Category                             | ▼ All Payees                         | Date range MM/DD/YY | YY 🛗 to MM/DD/Y | YYY 🖺 Search    |                                                                                                    |
| Pay to o                                      | Pay from O                           | Amount o            | Process date    | Deliver by date | Additional items                                                                                                   |
| American Express                              | Primary Checking<br>****5676         | \$1000.00           | 8/17/2016       | 8/19/2016       | Conf. #22<br>Frequency: One time<br>Delivery: Standard<br>Status: Scheduled<br><u>Edit</u><br><u>Rush Delivery</u> |

# Edit Options:

- Edit pay from account
- \rm Edit amount
- Edit payment date
- Stop payment
- Recurring series

Single

| Pay to                    | American Express                                                |
|---------------------------|-----------------------------------------------------------------|
|                           | Electronic                                                      |
| Pay from                  | Primary Chec***5676                                             |
| Confirmation              | 22                                                              |
| Amount                    | \$ 1000.00                                                      |
| Payment Date (mm/dd/yyyy) | 08/17/2016                                                      |
|                           | Deliver By: 08/19/2016                                          |
| Comment (optional)        |                                                                 |
|                           | (Maximum characters: 1000) You have 1000 characters left.       |
|                           | Comments are for personal use and will not be seen by the payee |
|                           | I would like to stop this payment                               |
|                           |                                                                 |
|                           | Cancel Sub                                                      |

Recurring

| Edit recurring payment           |                                                                                                    |        |          |
|----------------------------------|----------------------------------------------------------------------------------------------------|--------|----------|
| Pay to                           | Car Loan<br>********8467<br>Electronic                                                                                        |        |          |
| Pay from                         | Primary Checking                                                                                                    |        |          |
| Amount                           | \$403.65                                                                                                    |        |          |
| Payment Date                     | 9/13/2016                                                                                                    |        |          |
| Additional Items                 | Confirmation #: 27<br>Process date: 9/9/2016<br>Delivery: Standard<br>Series start: 9/9/2016<br>Series end: After 72 payments |        |          |
| What would you like to do?       |                                                                                                    |        |          |
| Skip this payment scheduled on   | 9/9/2016 🔻                                                                                                    |        |          |
| Edit single occurrence scheduled | on 9/9/2016 🔻                                                                                                    |        |          |
| Edit entire series               |                                                                                                    |        |          |
|                                  |                                                                                                    | Cancel | Continue |

## History

History displays transaction (payments and gift pay) processed in the last 45 days. **View** allows users to access the timeline of the payment.

| Total:                    | \$1,953.65  |            |             |
|---------------------------|-------------|------------|-------------|
| History<br>Processed in I | ast 45 days | <u>vie</u> | w mor       |
| Day Care                  | \$500.00    | 08/18      | View        |
| Chris                     | \$200.00    | 08/17      | View        |
| Mortgage                  | \$1,200.00  | 08/17      | View        |
| Cellu                     | \$75.00     | 08/11      | <u>View</u> |
| Phone                     | \$50.00     | 07/25      | View        |
| Sarah                     | \$100.00    | 01/01      | <u>View</u> |
| Total:                    | \$2,125.00  |            |             |

**View More** displays the full history list with additional details. Payment history is stored for 18 months.

|   | History                                                                                                    |                                       |                                 |              |                 |        |                                                                                                    |
|---|----------------------------------------------------------------------------------------------------|---------------------------------------|---------------------------------|--------------|-----------------|--------|----------------------------------------------------------------------------------------------------|
| Γ | Display: <u>All</u>   <u>Last 30 days</u>   <u>L</u>                                                                                                    | ast 60 days   <u>Last 90 days</u>   ( | <u>Print</u>   🗐 <u>View in</u> | Excel        |                 |        |                                                                                                    |
|   | Choose a Category   Choose Choose a Category   Choose a Category    Choose a Category    Choose a Category    Choose a Category    Choose a Category    Choose a Category     Choose a Category     Choose a Category      Choose a Category | se a Payee 🔻 Status                   | ▼ Date rar                      | nge MWDDYYYY | to MM/DD/YYYY 🖱 | Search |                                                                                                    |
|   | Pay To 🔺                                                                                                    | Pay From                              | Amount O                        | Process date | Deliver by date |        | Additional items                                                                                                    |
|   | American Express<br>                                                                                                    | Primary Checking<br>****5676          | \$160.00                        | 8/17/2016    | 8/18/2016       | D      | Conf: #26<br>Check Number: 5000<br>Frequency: One time<br>elivery: NextBusinessDay<br>Status: Paid<br>Details: <u>View</u> |
|   | Cellular One                                                                                                    | Hobby Account                         | \$75.00                         | 8/10/2016    | 8/12/2016       |        | Conf: #17                                                                                                    |

Payment Inquiries can be submitted if a payment needs research

- ↓ iPay Solutions researches the payment
- ♣ A secure message will be sent within 1 2 business days.

#### Payment details for American Express 🚔 Print Tracking information Date Time Location No Tracking information available at this time. Need more information about this payment? Contacting American Express will provide you with the most up to date information. If you contacted the payee and still have questions send a payment inquiry. Payment timeline Date Event 8/17/2016 Single payment to American Express was scheduled to be processed on 08/17/2016 for \$160.00 from your Primary Checking account (\*\*\*\*5676). Conf#: 26 8/17/2016 eBill received for American Express Due by: 09/01/2016

 Minimum Due: \$35.00

 Statement Balance: \$1,250.65

 8/17/2016
 Payment processed for \$160.00 from your Primary Checking account (\*\*\*\*5676).

 Estimated arrival date for this payment is 08/22/2016.

Back

# Payment inquiry

| Pay to                                                                                                    | Pay from                     | Amount   | Process date | Deliver by date | Additional items                             |
|----------------------------------------------------------------------------------------------------|------------------------------|----------|--------------|-----------------|----------------------------------------------|
| American Express<br>****3456<br>PayAnyone                                                                                                    | Primary Checking<br>****5676 | \$160.00 | 08/17/2016   | 08/18/2016      | Conf. #26<br>Delivery: Check<br>Status: Paid |
| Select the type of in                                                                                                    | quiry.                       |          |              |                 |                                              |
| This payment has no                                                                                                    | ot reached the payee         |          |              |                 |                                              |
| This payment was seen as a seen as a seen a seen a seee | ent to the wrong address     |          |              |                 |                                              |

## Pay a Person

The Pay a Person tab easily navigates to the option for adding a person. These are the same options when adding a payee from the Payments tab.

- </u> Email
  - The recipient provides their account information through a secure process.
- Direct Deposit
  - o Recipients account information has to be provided
- \rm </u> Check
  - o A check is mailed to recipient

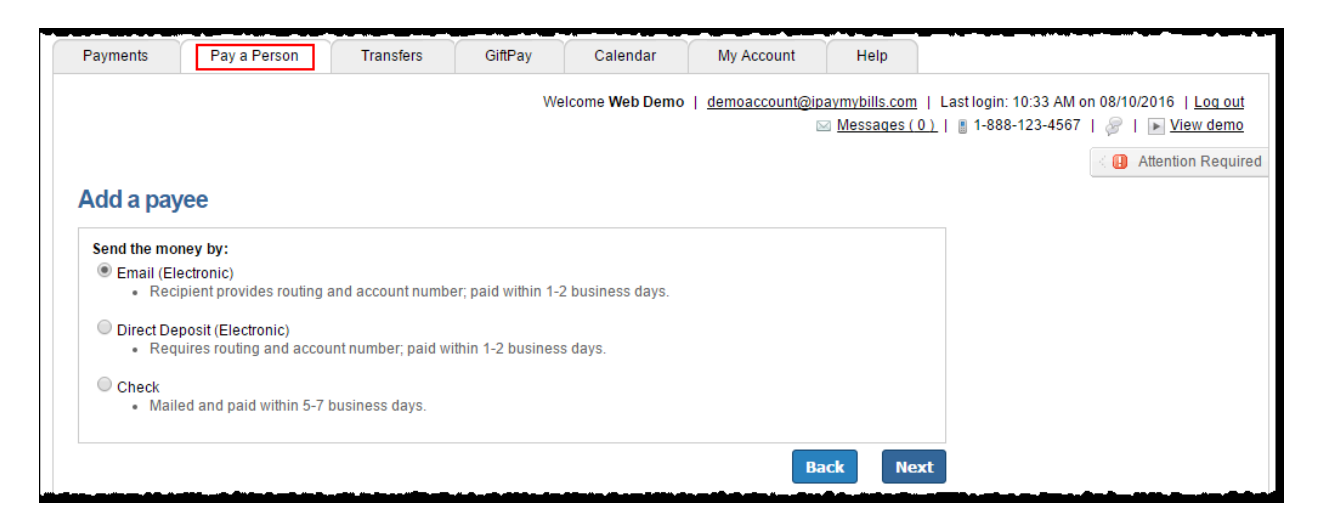

## **Gift Pay**

Donations to charities and gift checks to individuals for special occasions can be sent. These payments are **draft checks.** The funds are not withdrawn from the account until the payee cashes the check.

| Payments                          | Pay a Person         | Transfers       | GiftPay                             | Calendar        | My Account            | Help                         |                                                                                                    |
|-----------------------------------|----------------------|-----------------|-------------------------------------|-----------------|-----------------------|------------------------------|----------------------------------------------------------------------------------------------------|
| Add Recipi                        | ent                  |                 | We                                  | elcome Web Demo | <u>demoaccount@ip</u> | aymybills.com<br>⊠ <u>Me</u> | Last login: 01:39 PM on 08/10/2016   <u>Log out</u><br><u>essages ( 0 )</u>   📲 888-555-3682   <i>@</i> <u>Chat Now</u> |
| Display: <u>All</u>   <u>Gift</u> | s   <u>Donations</u> |                 |                                     |                 |                       |                              |                                                                                                    |
| 216 Foundation                    | on                   | Last:<br>Dona   | sent: N/A<br>ation amount: N/A      |                 |                       | Send donati                  | ion                                                                                                    |
| American Hea                      | rt Association       | Last            | sent: N/A<br>ation amount: N/A      |                 |                       | <u>Send donati</u>           | ion                                                                                                    |
| Red Cross                         |                      | Last            | sent: N/A<br>ation amount: N/A      |                 |                       | <u>Send donati</u>           | ion                                                                                                    |
| Sarah Louise                      | <u>Mason</u>         | Last:<br>Gift a | sent: 7/11/2016<br>amount: \$100.00 |                 |                       | Send                         | aift                                                                                                    |
|                                   |                      |                 |                                     |                 |                       |                              |                                                                                                    |
| <u>View pending</u>   <u>Vi</u>   | ew history           |                 |                                     |                 |                       |                              |                                                                                                    |

# Add Recipient

To add a recipient for a gift check or donation, enter the recipient's name and address.

| what kind of Gittray af                                                                               | e you sending?                                                                                                    |
|----------------------------------------------------------------------------------------------------|----------------------------------------------------------------------------------------------------|
| Gift checks                                                                                           |                                                                                                    |
| If you're the gift-giving type, ma<br>birthdays, new babies, wedding                                  | ike it easy for you and special for them. Send a gift check with a personalized message designed for<br>js, graduations, anniversaries, or just because for only \$2.99.                                                                                                    |
| Donations                                                                                             |                                                                                                    |
| Show you care by giving a gift<br>special for only \$1.99. You can<br>purposes. If you wish to send a | that doesn't end. Send a donation to your favorite charity or organization in honor or memory of someone<br>send a personalized message about your donation using up to 4 email addresses and receive a copy for tax<br>a standard donation without these features, <u>click here</u> to add your charity and schedule as a payment at no |
| additional cost.                                                                                      |                                                                                                    |
| additional cost.<br>would like to send a                                                              |                                                                                                    |
| additional cost.<br>would like to send a<br>Gift Check                                                |                                                                                                    |

| Tell us about your gift recipien            | it               |           |
|---------------------------------------------|------------------|-----------|
| All fields are required unless designated w | rith (optional). |           |
| First name                                  | Jeremy           |           |
| Middle name (optional)                      |                  |           |
| Last name                                   | Scott            |           |
| Payee address                               | PO Box 10        |           |
|                                             |                  |           |
| Payee city                                  | Anytown          |           |
| Payee state                                 | KY •             |           |
| Payee zip code                              | 42701 -          |           |
|                                             |                  | Back Next |
|                                             |                  |           |
| Tell us about your charity                  | 11 / P B         |           |

| Charity name   | Just for Kids |           |
|----------------|---------------|-----------|
| Payee address  | PO Box 123456 |           |
|                |               |           |
| Payee city     | Anytown       |           |
| Payee state    | KY T          |           |
| Payee zip code | 12345 -       |           |
|                |               | Back Next |

# Send a Donation

A personalized donation to a charity or organization can be sent.

- 4 Fee is **\$1.99** per donation
  - \*The fees for using gift pay will be deducted from the account on the process day

- Draft Check sent to charity/organization
- Donation can be sent in honor or memory of someone
- Personalized email can be sent to as many as four email addresses

| 10                               | From                      | Amount             | GiftPay fee      | Date                                 |
|----------------------------------|---------------------------|--------------------|------------------|--------------------------------------|
| 216 Foundation<br>Donation Check | Hobby Accoun**1753 🔹      | \$ 100.00          | \$ 1.99          | 08/17/2016<br>Deliver By: 08/25/2016 |
|                                  | Send in recogn            | ition of someone?  | In Honor of 🔻 Fr | ed Smithfield                        |
|                                  | Request an acknowledgemer | nt of my donation? | 🖲 Yes 🔍 No       |                                      |
|                                  |                           |                    |                  |                                      |

## Send a Gift Check

A personalized gift check to an individual for a special occasion can be sent.

- Fee is **\$2.99** per gift check
  - \*The fees for using gift pay will be deducted from the account on the process day.
- Draft Check sent to indifidual
- Personalized gift check and message

Enter the details of the payment and select the occasion.

| То                               | From         |           |          | Amount     |          | GiftPay fee | Date                            |        |
|----------------------------------|--------------|-----------|----------|------------|----------|-------------|---------------------------------|--------|
| Sarah Louise Mason<br>Gift Check | Primary Chec | ***5676   | •        | \$ 50.00   |          | \$ 2.99     | 08/17/2016<br>Deliver By: 08/20 | 6/2016 |
|                                  |              | Please se | elect th | e occasion | Birthday | •           |                                 |        |
|                                  |              |           |          |            |          |             | Back                            | Nex    |

Choose a gift check design

| Birthday                |                 |               |                                                                                                    |                   |           |
|-------------------------|-----------------|---------------|----------------------------------------------------------------------------------------------------|-------------------|-----------|
| Select gift check desig | gn              |               |                                                                                                    |                   |           |
| Ururtul.                | Happy-Birthday  | - Legistrae   | a gift for you                                                                                                    | A Gift<br>for you |           |
| ۲                       |                 |               | 0                                                                                                    | 0                 | 0         |
| egylferyn<br>geler yn   | n gift for your | A GUT FOR TOU | Contraction of the second second seco |                   |           |
|                         |                 |               |                                                                                                    |                   | Back Next |

# Personalize a message

| reate your message   |                                                         |
|----------------------|---------------------------------------------------------|
| Opening Message      | Happy Birthday                                          |
| Personalized message | Have a great day!                                       |
|                      | (Maximum characters: 300) You have 283 characters left. |
| Closing message      | Your Friend                                             |

Review your gift check and Submit.

| end a gift check                                                                                                    |                        |                                                                       |
|----------------------------------------------------------------------------------------------------|------------------------|-----------------------------------------------------------------------|
| Review your gift check                                                                                                    |                        |                                                                       |
| Sample check                                                                                                    | Message printed above  | e the check                                                           |
| A 4 4 4 4 4 4                                                                                                    | Message:               | Happy Birthday                                                        |
|                                                                                                    |                        | Have a great day!                                                     |
|                                                                                                    |                        | Your Friend,<br>Web Demo                                              |
|                                                                                                    | Gift check information |                                                                       |
|                                                                                                    | To:                    | Sarah Louise Mason                                                    |
|                                                                                                    | Amount:                | \$ 50.00                                                              |
| Distance of the second second  | GiftPay fee:           | \$ 2.99                                                               |
| On the anti- on the second second sec | Process date:          | 8/17/2016                                                             |
|                                                                                                    | Deliver by date:       | 8/26/2016                                                             |
|                                                                                                    | Memo (optional)        |                                                                       |
|                                                                                                    |                        | (Maximum characters: 25)<br>Memos appear at the bottom of your check. |
|                                                                                                    | Return address:        | 123 Main Street<br>Georgetown, KY 40324                               |
|                                                                                                    |                        |                                                                       |
|                                                                                                    |                        | Back Submi                                                            |

# Calendar

The calendar provides a snapshot view of bill payment activity for an entire month.

- **4** The calendar has two display formats: **Month** and **List.**
- Both calendars are interactive and allows access to reminders, pending transactions, and pending history
  - $\circ$   $\;$  The Month view shows the details for the specific day
  - The List view shows the details for the specific transaction or reminder
    - The bill pay site calendar is screen reader compatible when using the **List** display.
- Previous months can be viewed as well as look ahead to upcoming months.

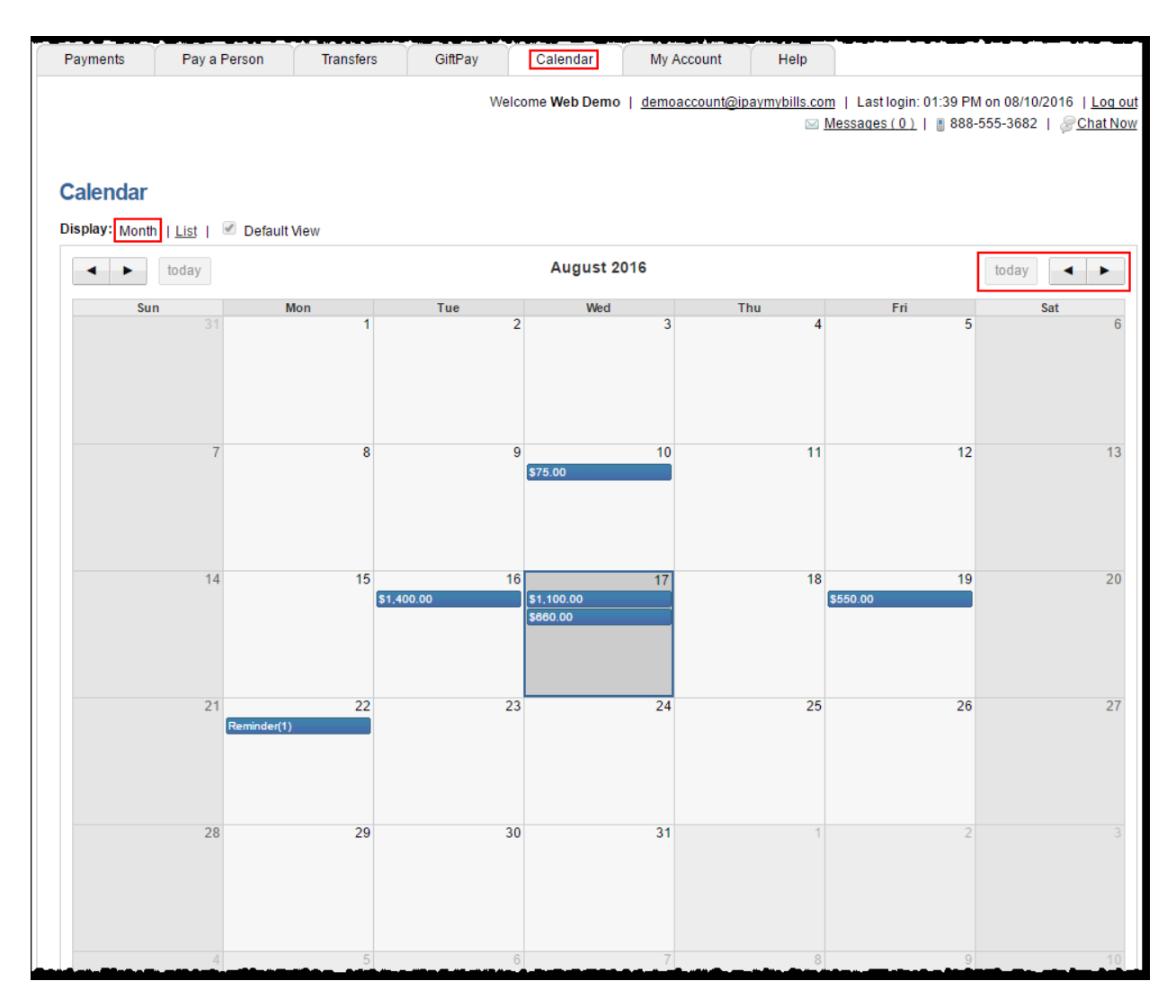

| Previous month       |                     | August 2016                                 | Next month |
|----------------------|---------------------|---------------------------------------------|------------|
| Date                 | Event Type          | Description                                 |            |
| Nednesday, August 10 | Processed           | \$75.00 to SPRINT                           |            |
| luesday, August 16   | Processed           | <u>\$1200.00 to RENT</u>                    |            |
| Tuesday, August 16   | Processed           | \$200.00 to Christmas Club                  |            |
| Wednesday, August 17 | Processed           | <u>\$500.00 to Day Care</u>                 |            |
| Wednesday, August 17 | Pending Transaction | \$1000.00 to AMERICAN EXPRESS *********3456 |            |
| Wednesday, August 17 | Processed           | \$160.00 to AMERICAN EXPRESS                |            |
| Wednesday, August 17 | Pending Transaction | \$100.00 to WEB DEMO NA                     |            |
| Friday, August 19    | Pending Transaction | \$50.00 to Fred Andrew Nelson               |            |
| Friday, August 19    | Pending Transaction | \$500.00 to Red Cross                       |            |
| Monday, August 22    | Reminder            | Sarah Louise Mason                          |            |

## **My Account**

There are several options to assist in managing your account

#### My account

| Pay noin accounts                                                                                                    | Personal mormation                                                                                                    | Dill pay alerts                                                                                                    |
|----------------------------------------------------------------------------------------------------|----------------------------------------------------------------------------------------------------|----------------------------------------------------------------------------------------------------|
| Add / Delete pay from account, edit<br>nickname, or change default account.<br><u>View accounts</u><br><u>Add Account</u> | Review and edit address, phone<br>numbers, and email addresses. Add<br>or edit a secondary account holder.<br><u>View/Edit personal information</u> | Customized communications to keep<br>you informed on bill pay activities<br><u>View Alerts</u><br><u>View Reminders</u> |
| Payee categories<br><u>View categories</u><br>Add new category                                                            |                                                                                                    |                                                                                                    |

Website created for <u>Putnam County State Bank</u> by iPay Solutions. Use of this system is limited to authorized users only and may be monitored. Any unauthorized use is prohibited and will be prosecuted.

## **Pay From Accounts**

#### **Add Accounts**

Input account information. Putnam County State Bank has to approve new pay accounts before the account will be available to make payments.

| Account nickname       | Sample Account |            |
|------------------------|----------------|------------|
| Account number         | 4567           |            |
| Confirm account number | 4567           |            |
| Account type           | Checking •     |            |
|                        |                | <br>Cancel |

|   | You have successfully submitted your<br>Please allow up to three business day | <ul> <li>Account successfully added</li> </ul> |      |
|---|-------------------------------------------------------------------------------|------------------------------------------------|------|
| - | Account nickname                                                              | Sample Account                                 |      |
|   | Account status                                                                | Awaiting Approval                              |      |
|   | Account number                                                                | 4567                                           |      |
|   | Account type                                                                  | Checking                                       |      |
|   |                                                                               |                                                |      |
|   |                                                                               | Return to accounts                             | <br> |

#### **View Accounts**

A list of **pending** and **approved** pay from accounts can be viewed.

- Options that can be changed
  - Change the Nickname
    - Change the **Default Pay From Account**
    - **Delete** the pay from account

| My account - Pay from accounts               |                    |             |  |  |  |
|----------------------------------------------|--------------------|-------------|--|--|--|
| Nickname                                     | Status             | Actions     |  |  |  |
| Primary Checking<br>****5676<br>Checking     | Approved (Default) | Edit        |  |  |  |
| Secondary Checking<br>******7601<br>Checking | Approved           | Edit        |  |  |  |
| Sample Account<br>**67<br>Checking           | Pending            | <u>Edit</u> |  |  |  |
| Hobby Account<br>**1753<br>Savings           | Approved           | <u>Edit</u> |  |  |  |
|                                              |                    | Back        |  |  |  |

| Edit pay from account |                                                                                                |   |        |        |
|-----------------------|------------------------------------------------------------------------------------------------|---|--------|--------|
| Account nickname      | Secondary Checking           Set as default pay from account           Delete pay from account |   |        |        |
|                       |                                                                                                | _ | Cancel | Submit |

## **Personal Information**

Contact information can be updated as well as adding a secondary user, and providing a cell phone number in order to receive text message alerts

#### **Contact Information**

Primary contact information including **address**, **phone numbers**, and **email address** are updated here.

| Primary account holder     | Web Demo                    |
|----------------------------|-----------------------------|
| Address                    | 123 Main Street             |
|                            |                             |
| City                       | Georgetown                  |
| State                      | KY •                        |
| Zip code                   | 40324 -                     |
| Home number                | ( 818 )- 555 - 3131         |
| Work number (optional)     | ()                          |
| Mobile number (optional)   | ()                          |
| Primary email              | demoaccount@ipaymybills.com |
| Secondary email (optional) |                             |
|                            |                             |

#### **Secondary Account Holder**

The primary user can add a secondary user to the bill pay account. This simply allows that secondary user to call or chat for support with our call center.

- Secondary Account Holders can only be added and viewed here.
- **4** Secondary Users **must be approved** by Putnam County State Bank.
- 4 The call center will only assist callers who are listed on the bill pay account.

|             | - |  |  |
|-------------|---|--|--|
| First name  |   |  |  |
| Middle name |   |  |  |
| Last name   |   |  |  |

#### **Short Text for Mobile Devices**

To receive text alerts from bill pay, a mobile number and carrier must be provided

| Text messages for mobile devices (optional) |                                         |  |  |  |  |  |  |
|---------------------------------------------|-----------------------------------------|--|--|--|--|--|--|
| You may be charged by your mobile pro       | ovider for text messages you receive.   |  |  |  |  |  |  |
| Select your provider                        | Cingular •                              |  |  |  |  |  |  |
| Mobile number                               | ( 270 ) - 300 - 5986 Send test message; |  |  |  |  |  |  |

## **Bill Pay Alerts**

To monitor activity and be proactive with **detecting fraud**, alerts can be set up. Alerts can be sent by:

- 📥 Email
- 4 Text message
- 📥 Both

| Bill p | ay ale             | erts                                                                                              |  |  |  |  |  |  |  |
|--------|--------------------|---------------------------------------------------------------------------------------------------|--|--|--|--|--|--|--|
| Prima  | ry ema             | il demoaccount@ipaymybills.com                                                                    |  |  |  |  |  |  |  |
| Secor  | ndary e            | email                                                                                             |  |  |  |  |  |  |  |
| Mobil  | e shor             | ttext 2703005986                                                                                  |  |  |  |  |  |  |  |
| Email  | Email Mobile Alert |                                                                                                   |  |  |  |  |  |  |  |
|        |                    | Notify me each time an occurrence of a recurring series processes                                 |  |  |  |  |  |  |  |
|        |                    | Notify me when a recurring series has only one remaining occurrence                               |  |  |  |  |  |  |  |
|        |                    | Notify me when I have a new secure message                                                        |  |  |  |  |  |  |  |
|        |                    | Notify me when a payment is scheduled that exceeds \$ 0.00                                        |  |  |  |  |  |  |  |
|        |                    | Notify me when a transaction is scheduled                                                         |  |  |  |  |  |  |  |
|        |                    | Notify me when a pay from account is approved                                                     |  |  |  |  |  |  |  |
|        |                    | Notify me when a payee or transfer account is added to my bill pay account                        |  |  |  |  |  |  |  |
|        |                    | Notify me when a payee or transfer account is deleted from my bill pay account                    |  |  |  |  |  |  |  |
|        |                    | Notify me when a new eBill is received                                                            |  |  |  |  |  |  |  |
|        |                    | Send me a list of transactions that were scheduled, stopped or skipped during my bill pay session |  |  |  |  |  |  |  |
|        |                    | Send me a list of transactions that are scheduled to process each month                           |  |  |  |  |  |  |  |
|        |                    | Send me a list of transactions that are paid each month                                           |  |  |  |  |  |  |  |
|        |                    | Update                                                                                            |  |  |  |  |  |  |  |

## View Reminders

Displays current reminders. Reminders are added from the Payments tab after clicking the payee's name.

| For              | Delivery method | Reminder Date | Frequency          | Actions                               |
|------------------|-----------------|---------------|--------------------|---------------------------------------|
| American Express | Email           | 9/5/2016      | Monthly on the 5th | Stop<br>Download to Microsoft Outlook |
| American Express | Short Text      | 9/5/2016      | Monthly on the 5th | Stop<br>Download to Microsoft Outlook |

## **Payee Categories**

#### **Add Categories**

Multiple payees can be managed by creating personalized categories

Pre-populated categories are available.

| Add Category Payee categories |         |
|-------------------------------|---------|
| Categories                    | Actions |
| Credit Cards                  | Edit    |
| Household                     | Edit    |
| Insurance                     | Edit    |
| Loans                         | Edit    |
| Medical                       | Edit    |
| Mortgage/Rent                 | Edit    |
| Phone                         | Edit    |
| Utilities                     | Edit    |
| Unassigned                    | Edit    |

| Add payee categ | ory      |                 |        |        |
|-----------------|----------|-----------------|--------|--------|
|                 | Category | Sample Category |        |        |
|                 |          |                 | Cancel | Submit |

## **View Categories**

Click on **Edit** to view the details of the category

- **4** Payees who have not been assigned to a category appear under **Unassigned** 
  - To move payees to a specific category, click **Edit**, the re-assign the payees to a new category from the drop-down list on the right.

| Edit payee catego    | ory      |                              |       |              |        |
|----------------------|----------|------------------------------|-------|--------------|--------|
|                      | Category | Credit Cards Delete category |       |              |        |
| Payees in this categ | Jory     |                              | <br>- | Credit Cards | •      |
| Office Depot         |          |                              |       | Credit Cards | Ţ      |
|                      |          |                              | <br>  | Cancel       | Submit |

# Help

Provides answers to assist with the most frequently asked questions.

| Payments                                     | Pay a Person                                | Transfers                | GiftPay                               | Calendar              | My Account                                   | Help                                                                                                    |
|----------------------------------------------|---------------------------------------------|--------------------------|---------------------------------------|-----------------------|----------------------------------------------|----------------------------------------------------------------------------------------------------|
|                                              |                                             |                          | W                                     | elcome Web Demo       | )   <u>demoaccount@ip</u><br>⊠ <u>Messaq</u> | <u>vavmybills.com</u>   Lastlogin:01:05 PM on 08/10/2016   <u>Log.ou</u><br><u>les.(0)</u>   ≣ 1-888-123-4567   <i> </i> |
| FAQS  View demo Pavees   Pave I Miscellaneou | <u>nents   eBills</u>   <u>Rush  </u><br>is | Payments   <u>Transf</u> | fers   <u>Pay From</u>                | Account   Messa       | ge Center   Challeng                         | re Phrases   Supported Browsers a   Miscellaneous                                                                        |
| Payees                                       | _                                           |                          |                                       |                       |                                              |                                                                                                    |
| What is a pa                                 | yee?                                        | due to be notid him      |                                       |                       |                                              |                                                                                                    |
| Top of page                                  |                                             |                          |                                       |                       |                                              |                                                                                                    |
| How do I set                                 | t-up a person-to-perso                      | on payment?              |                                       |                       |                                              |                                                                                                    |
| When addin<br>Top of page                    | g payee, choose the "p                      | ay an individual" of     | ption. Whether y                      | ou have their depo    | sit account informatior                      | n or not, there are options readily available to send your                                                               |
| eBills                                       |                                             |                          |                                       |                       |                                              |                                                                                                    |
| eBills preser                                | Bill?<br>It due dates and amou              | nts from your billing    | ) statement to al                     | ert you when it's tin | ne to schedule payme                         | nts.                                                                                                    |
| Top of page                                  |                                             |                          |                                       |                       |                                              |                                                                                                    |
| Rush Payme                                   | nts                                         |                          |                                       |                       |                                              |                                                                                                    |
| What is a ru                                 | sh payment?                                 |                          |                                       |                       |                                              | ate Fees will annly                                                                                                    |
| Top of page                                  |                                             |                          |                                       |                       |                                              |                                                                                                    |
| Pay From Ac                                  | count                                       |                          |                                       |                       |                                              |                                                                                                    |
| Can I add ar                                 | other pay from accou                        | int?                     | · · · · · · · · · · · · · · · · · · · |                       |                                              | e ware from a constant for the m                                                                                         |
| <u>Top of page</u>                           | nter                                        |                          |                                       |                       |                                              |                                                                                                    |
| -wessage Ce                                  |                                             | _                        |                                       |                       |                                              |                                                                                                    |

## eBill

Payment information can be received for **eligible payees.** This information includes, but is not limited to, the minimum amount due and due date for their bill

## eBill features:

- ↓ View current billing information
- File eBill
- 4 Set up automatic payments
- Manage automatic payments
- 4 View eBill history

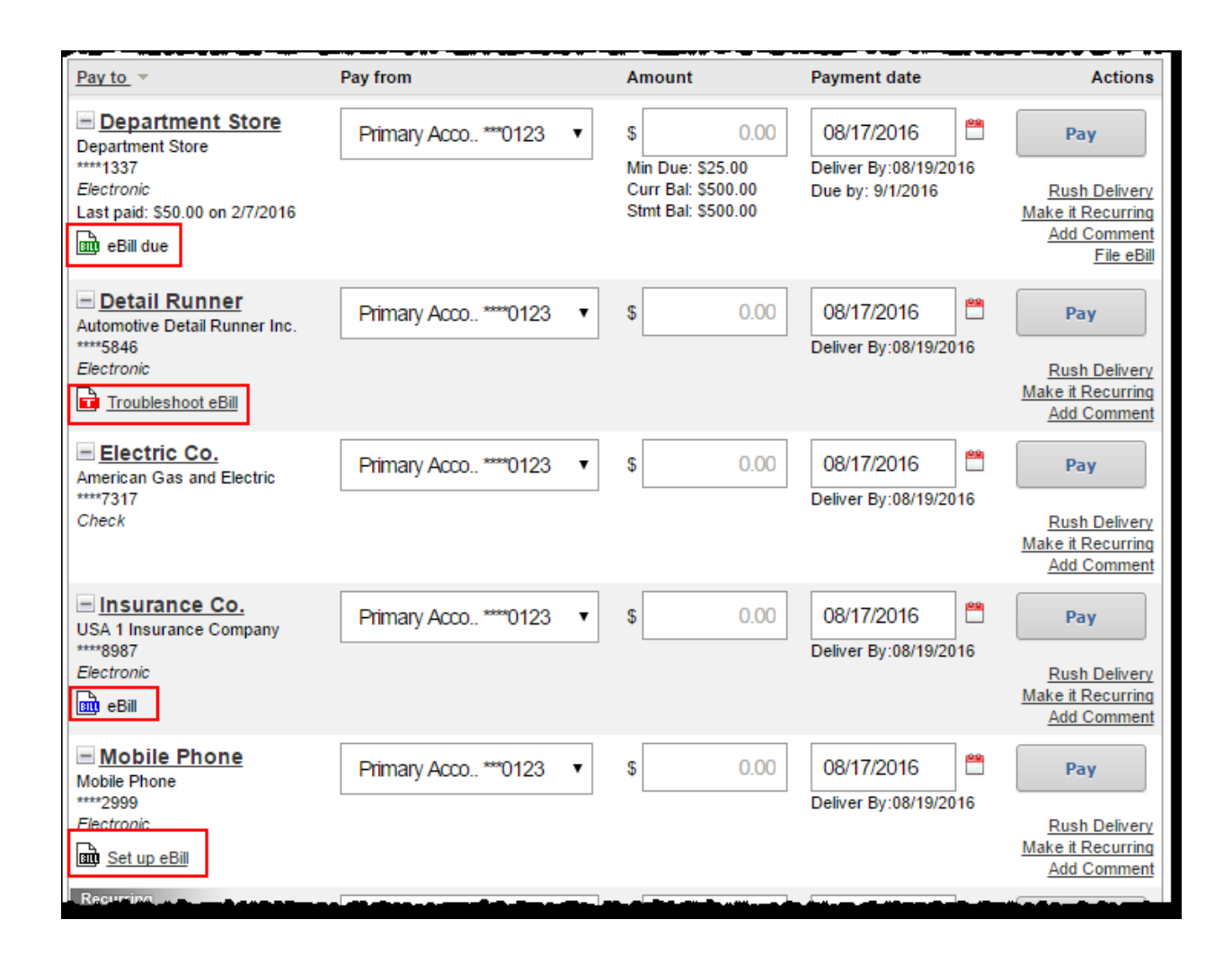

## Set up eBill

eBill is set up by entering login credentials for the payee's website. It is required to accept the Terms and Conditions in order to use the eBill system

- This can be set up in two places:
  - o Click Set up eBill from the landing page directly under the payee's name
  - Click payee's name to access payee details

| <u>Cellular One</u> SPRINT *****5555                                                                                                    | Primary Chec***5676 🔻 | \$<br>0.00 | 08/17/2016<br>Deliver By: 08/18 | <b>2016</b> | Pay               |
|----------------------------------------------------------------------------------------------------|-----------------------|------------|---------------------------------|-------------|-------------------|
| Electronic                                                                                                    |                       |            |                                 |             | Make it Recurring |
|                                                                                                    |                       |            |                                 |             | Add Comment       |
| Last paid: \$75.00 on 08/10/2016                                                                                                    |                       |            |                                 |             |                   |
| Bet up eBill                                                                                                    |                       |            |                                 |             |                   |
| A second second s |                       | <br>       | <br>                            |             |                   |

| Payee details for C | ellular One                |                             |                  |                                 |
|---------------------|----------------------------|-----------------------------|------------------|---------------------------------|
| SPRINT *****55555   |                            |                             |                  |                                 |
| Reminders           |                            |                             |                  | Additional actions              |
| Delivery method     | Reminder Date              | Frequency                   | Actions          | Set up eBill<br>Edit payee      |
|                     | There are no scheduled rem | inders. <u>Add Reminder</u> |                  | Pending transactions<br>History |
| Recent activity     |                            |                             |                  | Add Reminder                    |
| Pay to Pay fro      | Amount P                   | rocess date Deliver by date | Additional items |                                 |

| Set up eBill                                                                          |                                                                                                    |                                                      |
|---------------------------------------------------------------------------------------|----------------------------------------------------------------------------------------------------|------------------------------------------------------|
| Login credentials for Cellular C                                                      | Dne                                                                                                    |                                                      |
| To set up your eBill, please enter your l<br>before we can add the eBill. If you do n | ogin credentials for Cellular One's website. You ot have online access, please visit <u>Cellular One</u> | i must have access through Cellular One<br><u>e.</u> |
| All fields are required unless designated with                                        | th (optional).                                                                                           |                                                      |
| Username                                                                              | test                                                                                                    |                                                      |
| Password                                                                              | ••••                                                                                                    |                                                      |
| Account type                                                                          | Bill                                                                                                    |                                                      |
| Terms and conditions                                                                  | eBill Service User Agreement                                                                             |                                                      |
|                                                                                       |                                                                                                    | Cancel Accept and submit                             |

| Locating Cellular One |                            |  |
|-----------------------|----------------------------|--|
|                       |                            |  |
|                       |                            |  |
|                       | Verifying your information |  |

| Set up eBill                                                                                                    |
|----------------------------------------------------------------------------------------------------|
| Cellular One eBill confirmation                                                                                                    |
| The setup for your Cellular One eBill is complete.                                                                                                    |
| What happens next?                                                                                                    |
| You have successfully set up eBills for Cellular One. We will notify you when your eBill is available. Please note that you will continue to receive paper statements in the mail. If you wish to discontinue receiving paper statements, please contact Cellular One. |
| Did you know                                                                                                    |
| This eBill can be automatically paid when a new bill is received.                                                                                                    |
| Enjoy the convenience of having your payment automatically scheduled when an eBill is received. Click the "Set up recurring payment" link below to start the set up process.                                                                                           |
| Set up recurring payment                                                                                                    |
| Return to Payment                                                                                                    |

#### eBill Due

Hovering over **eBill due** allows you to see the amount due and the due date for your payee. This information displays under the **Amount** and **Payment Date** fields as well

| American Express             | Primary Chec***5676 •                  | \$ 0.00                          | 08/17/2016         | Pay               |
|------------------------------|----------------------------------------|----------------------------------|--------------------|-------------------|
| Electronic                   |                                        | Stmt Bal: \$1,250.65             | Due by: 09/01/2016 | Make it Recurring |
|                              |                                        |                                  |                    | Add Comment       |
| Bill due min due \$35.00, st | mt bal \$1,250.65, due by 0            | 9/01/2016                        |                    | <u>File eBill</u> |
|                              | An end of the second state of a second | Construction of the state of the |                    |                   |

## **Troubleshoot eBill**

Actions may need to be completed to continue receiving eBill information via bill pay.

- **4** Troubleshooting payees can be done in three places:
  - o Troubleshoot eBill link on payments page directly under the payee's name
  - o Accessing Payee details
  - Attention required link

| oubleshoot eBills |              |
|-------------------|--------------|
| lectric           | Troubleshoot |
| merican Express   | Troubleshoot |

You may be asked to update your login credentials for the payee's site.

| pdate login credentials                                         | s for America                           | n Express                   |                   |                  |                      |              |
|-----------------------------------------------------------------|-----------------------------------------|-----------------------------|-------------------|------------------|----------------------|--------------|
| order to continue receiving e<br>our login credentials please v | eBills you need f<br>risit your payee's | to update your<br>s website | login credentials | for this payee's | website. If you do i | not remember |
| Use                                                             | r name                                  |                             |                   |                  |                      |              |
|                                                                 | PIN                                     |                             |                   |                  |                      |              |
|                                                                 |                                         |                             |                   |                  |                      |              |

| The login credentials for American Express eBill were updated.                    |                     |
|-----------------------------------------------------------------------------------|---------------------|
| What happens next?                                                                |                     |
| You will receive new eBill information for American Express when the next billing | ig cycle processes. |

You may also have actions that need to be complete on the payee's site.

| Troubleshoot eBill                                                                                                    |
|----------------------------------------------------------------------------------------------------|
| Warning Your payee needs you to complete actions on their website, please log into your payees website and complete their required actions. |
| Back                                                                                                    |

## File eBill

You have the option to file eBills you paid using another method or you no longer want to see the **eBill due** status.

- Filing can be completed in three places:
  - File eBill on the payments page to the right of the payee's name
  - By clicking the payee's name to access payee details
  - By clicking **eBill history** on the payee details screen

| American Express | Primary Chec***5676 | \$ 0.00              | 08/17/2016 🛗           | Pay               |
|------------------|---------------------|----------------------|------------------------|-------------------|
| *****3456        |                     | Min Due: \$35.00     | Deliver By: 08/18/2016 |                   |
| Electronic       |                     | Stmt Bal: \$1,250.65 | Due by: 09/01/2016     | Make it Recurring |
|                  |                     |                      |                        | Add Comment       |
| 🔟 eBill due      |                     |                      |                        | File eBill        |
|                  |                     |                      |                        |                   |

Filing the eBill allows the current eBill due details to clear. The filed eBill is moved to **eBill History.** 

| File eBill |                         |               |
|------------|-------------------------|---------------|
| Payee name | American Express        |               |
| Reason     | Select a reason 🔹       |               |
| Comment    | Select a reason         |               |
| Common     | Paid by cash            |               |
|            | Paid by check           |               |
|            | Paid at biller web site | Cancel        |
|            | Paid through bank       | Cancel Submit |
|            | Not paid                |               |
|            | Other                   |               |
|            |                         |               |

#### **eBill History**

**Current** and **past** eBill data can be viewed for each payee that has been enabled for eBill. History is maintained for 18 months.

| Payee details for American                 | Express                                           |                                       |                                           |
|--------------------------------------------|---------------------------------------------------|---------------------------------------|-------------------------------------------|
| eBills                                     |                                                   |                                       | Additional actions                        |
| Date                                       | Amount                                            | Additional items                      | <u>Edit payee</u><br>Pending transactions |
| Due: 9/1/2016<br>Statement close: 8/5/2016 | Min due: \$35.00<br>Statement balance: \$1,250.65 | Status: Filed<br>Details: <u>View</u> | History<br>eBill History                  |
| Due: 8/1/2016<br>Statement close: 7/5/2016 | Min due: \$25.00<br>Statement balance: \$500.00   | Status: Paid                          | Visit payee website                       |

| eBill History                      |                                             | ₩₩₩₩₩₩₩₩₩₩₩₩₩₩₩₩₩₩₩₩₩₩₩₩₩₩₩₩₩₩₩₩₩₩₩₩₩           |                                           |
|------------------------------------|---------------------------------------------|-------------------------------------------------|-------------------------------------------|
| Display: Current month   Previous  | smonth   Last 30 days   📠 Print   🗐 View in | n Excel First   Previous Pa                     | ge  Page 1 of 1 Pages  Next Page  Last    |
| American Express V Date ran        | ige to 🖀                                    | Search                                          |                                           |
| Payee o                            | Date 🔻                                      | Amount                                          | Additional items                          |
| American Express                   | Due: 8/1/2016<br>Statement close: 7/5/2016  | Min due: \$25.00<br>Statement balance: \$500.00 | Status: Paid                              |
| View pending transactions   View h | nistory                                     | First   Previous Pa                             | ge   Page 1 of 1 Pages   Next Page   Last |

# AutoPay

You have the ability to set up **AutoPay** for your eBill payees.

# Schedule AutoPay

The system automatically pays the bill base on your terms.

| Pay To 🔺                                                                      | Pay from            | Amount                                              | Payment date                                                 | Actions                                               |
|-------------------------------------------------------------------------------|---------------------|-----------------------------------------------------|--------------------------------------------------------------|-------------------------------------------------------|
| American Express AMERICAN EXPRESS *****3456 Electronic  Bill due              | Primary Chec***5676 | \$ 0.00<br>Min Due: \$35.00<br>Stmt Bal: \$1,250.65 | 08/17/2016 🗎<br>Deliver By: 08/18/2016<br>Due by: 09/01/2016 | Pay<br>Make it Recurring<br>Add Comment<br>File eBill |
| Schedule payments:<br>Using a frequency I create<br>When my new eBill arrive: | :<br>5              |                                                     |                                                              | Cancel Next                                           |

| Pay to       | American Express                                                      |
|--------------|-----------------------------------------------------------------------|
|              | Electronic                                                            |
| Pay from     | Primary Chec***5676 🔻                                                 |
| Amount       | Always pay Statement Balance                                          |
|              | Always pay minimum due                                                |
|              | Only pay the Statement Balance if it is less than or equal to \$ 0.00 |
|              | Pay an amount that I specify \$ 0.00                                  |
| Send Payment | [1] Days prior to the due date                                        |
|              | When bill arrives                                                     |

#### **Standard AutoPay Settings**

#### AutoPay Send Options

#### \rm **Due Date**

- To be delivered by the due date
  - The payment is scheduled on the day the new eBill arrives.
  - The payment process date is the eBill due date minus the number of days to reach the payee minus Putnam County State Bank lag days.
- $\circ$  When eBill arrives
  - The payment is scheduled on the day the new eBill arrives
  - The payment process date is the first available process date.

#### Process Date

- Specified number of days prior to the due date
  - The specified number is the number of days iPay Solutions estimates it takes the payment to reach the payee
  - The payment is scheduled on the day the new eBill arrives
- When the eBill arrives:
  - The payment is scheduled on the day the new eBill arrives
  - The payments process date is the first available process date.

| Pay to       | American Express<br>*****3456<br>Electronic | <ul> <li>Recurring payment scheduled</li> </ul> |
|--------------|---------------------------------------------|-------------------------------------------------|
| Pay from     | Primary Chec***5676                         |                                                 |
| Amount       | Always pay minimum due                      |                                                 |
| Send Payment | {1} Days prior to the due date              |                                                 |
|              | Return to payments                          |                                                 |

## **Editing AutoPay**

Choices:

- **4** Edit AutoPay details by clicking **Edit Recurring**
- Change the payment from AutoPay to a standard recurring payment, which stops the current payment series to prevent duplicate payments.

| Pay To                                                   | Pay from              | Amount                      | Payment date       | Actions                       |
|----------------------------------------------------------|-----------------------|-----------------------------|--------------------|-------------------------------|
| Recurring<br><u>American Express</u><br>AMERICAN EXPRESS | Primary Chec***5676 • | \$ 0.00<br>Min Due: \$35.00 | 08/17/2016         | Рау                           |
| *****3456<br>Electronic                                  |                       | Stmt Bal: \$1,250.65        | Due by: 09/01/2016 | Edit Recurring<br>Add Comment |
| 🖻 eBill due                                              |                       |                             |                    | File eBill                    |

| Pay to                         | American Express<br>*****3456<br>Electronic |
|--------------------------------|---------------------------------------------|
| Pay from                       | Primary Checking                            |
| Amount                         | Always pay minimum due                      |
| Send Payment                   | {1} Days prior to the due date              |
| hat would you like to do?      |                                             |
| hat would you like to do?      |                                             |
| Edit automatic payment options |                                             |

## **Deleting a Pay from Account**

If a Pay from Account is deleted when AutoPay is scheduled, the payment and AutoPay attached to that account are stopped.

**U** Displays AutoPay **stopped** as well as transactions stopped.

| Edit pa                        | y from accou                                    | unt                     |                 |                        |                  |  |
|--------------------------------|-------------------------------------------------|-------------------------|-----------------|------------------------|------------------|--|
| The follow                     | ing account will be o                           | leleted                 |                 |                        |                  |  |
| Second<br>*****76(<br>Checking | lary Checking                                   |                         |                 |                        |                  |  |
| Automatic                      | payments will be to                             | urned off for the follo | owing           |                        |                  |  |
| Payee Amount                   |                                                 | Send paym               | Send payment    |                        |                  |  |
| America                        | American Express {2} Days prior to the due date |                         | Always pa       | Always pay minimum due |                  |  |
| These trar                     | sactions will be sto                            | pped                    |                 |                        |                  |  |
| Pay to                         | Pay from                                        | Amount                  | Process date    | Deliver by date        | Additional items |  |
|                                |                                                 |                         | No Payments Fou | nd                     |                  |  |
|                                |                                                 |                         |                 |                        | Back Submit      |  |